# State of Arkansas Introduction to On-site Training Sessions

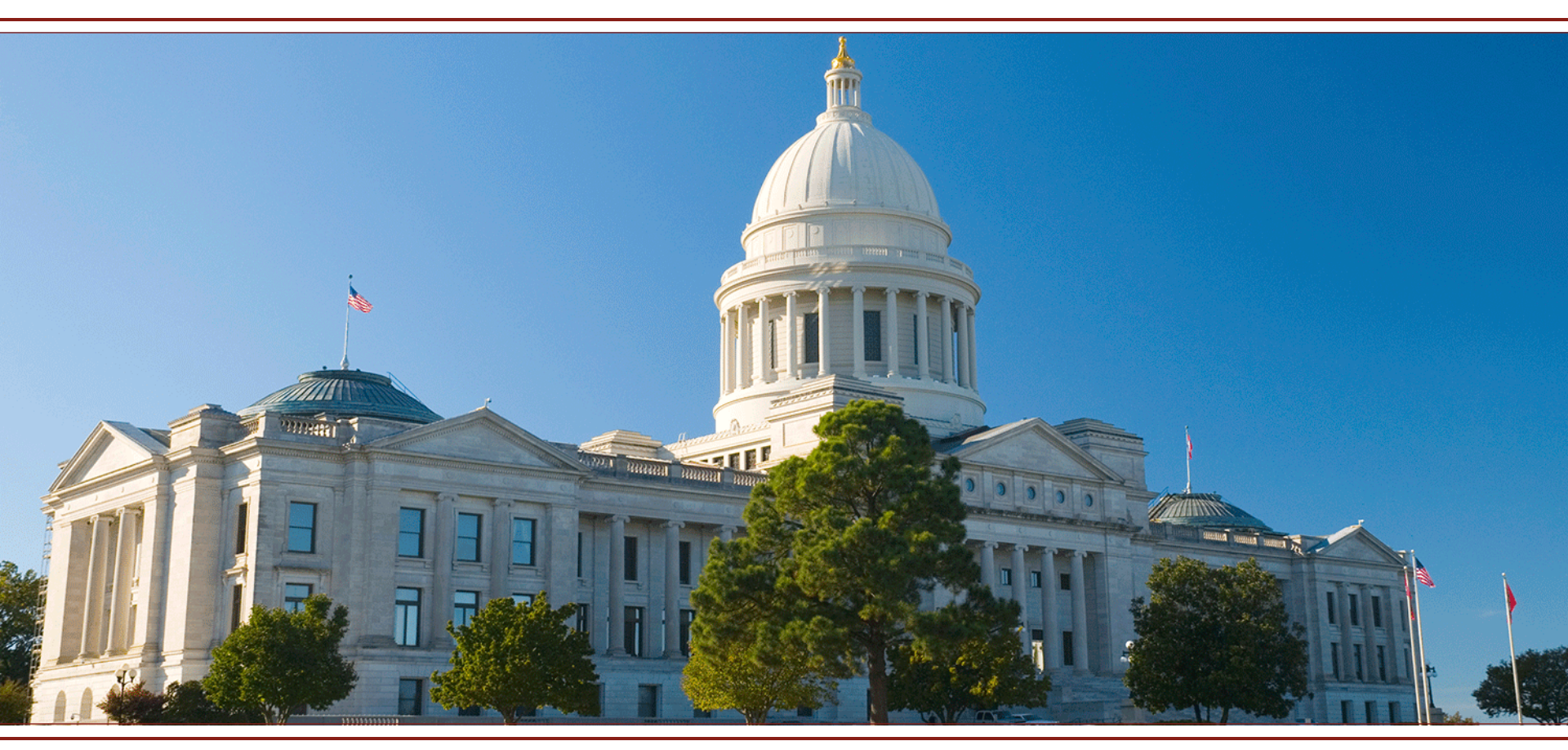

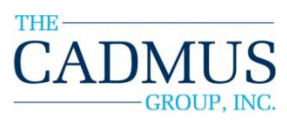

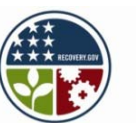

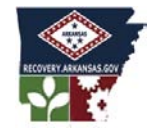

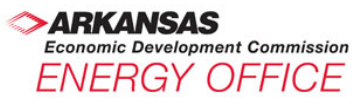

## Key Concepts – Unit 1

|        | Торісѕ                                                                                                    | Learning Objectives                                                                                                    |
|--------|----------------------------------------------------------------------------------------------------|----------------------------------------------------------------------------------------------------|
| Unit 1 | <ul> <li>Detailed hands-on training<br/>on using EPA's Portfolio<br/>Manager.</li> <li>Additional information<br/>such as energy unit<br/>conversions, mixed-use<br/>spaces, utility bills, data<br/>collection, and utility<br/>meters.</li> <li>Opportunities for tracking<br/>cost savings and<br/>prioritizing retrofits.</li> </ul> | <ul> <li>Understand the importance of<br/>energy benchmarking as a primary<br/>energy efficiency strategy.</li> <li>Teach the fundamentals of<br/>benchmarking and the continuing<br/>need for measurement and<br/>verification (one of the ARRA goals).</li> <li>Demonstrate knowledge in the use<br/>of all the features related to<br/>creating, editing, updating, sharing,<br/>and removing data for a facility.</li> </ul> |

#### Key Concepts – Unit 2

|        | Торісѕ                                                                                                    | Learning Objectives                                                                                                    |
|--------|----------------------------------------------------------------------------------------------------|----------------------------------------------------------------------------------------------------|
| Unit 2 | <ul> <li>Campus facilities.</li> <li>Complex multi-fuel,<br/>multi-meter facilities and<br/>facilities undergoing<br/>renovations.</li> <li>Greenhouse gas<br/>emissions.</li> <li>Report generation.</li> </ul> | <ul> <li>Describe, understand, and use the campus feature accurately.</li> <li>Describe, understand, and apply knowledge on how to treat facilities where a single meter serves several buildings, where multiple fuels are used, and where meters are added or removed.</li> <li>Make adjustments to the agency portfolio for accuracy.</li> <li>Create GHG reports, or carbon-related reports.</li> </ul> |

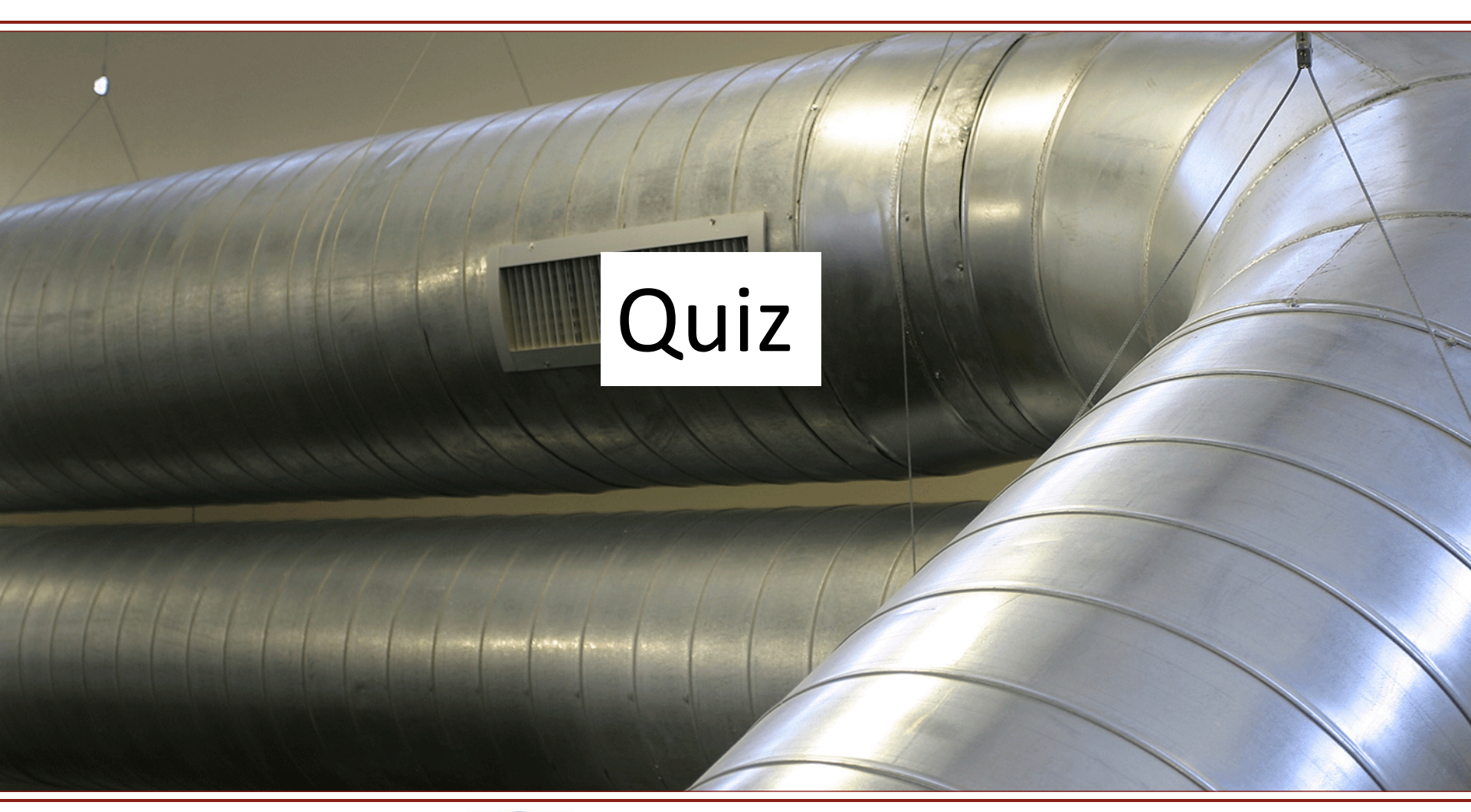

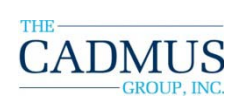

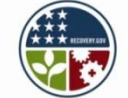

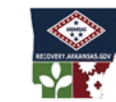

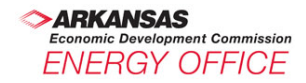

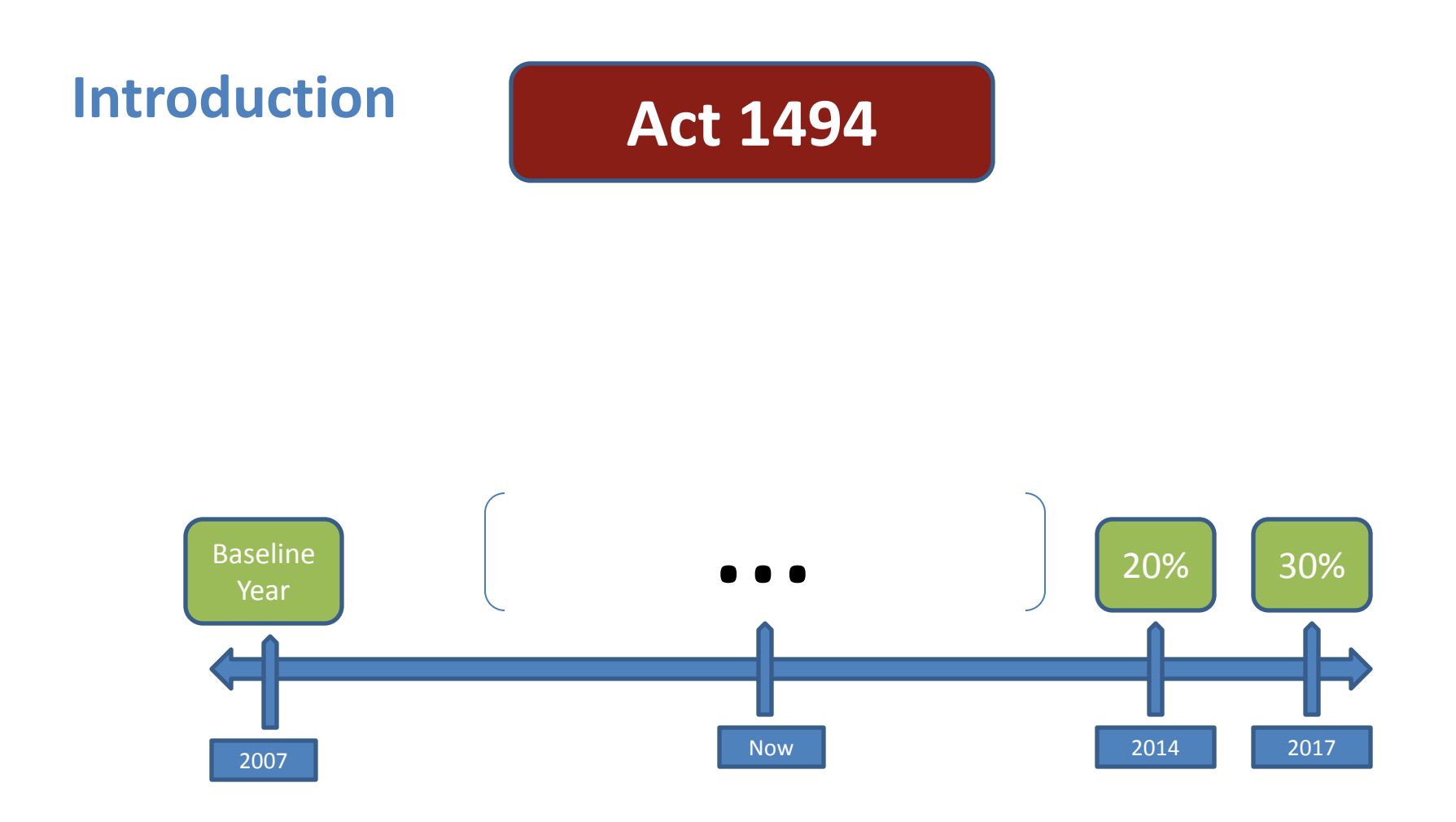

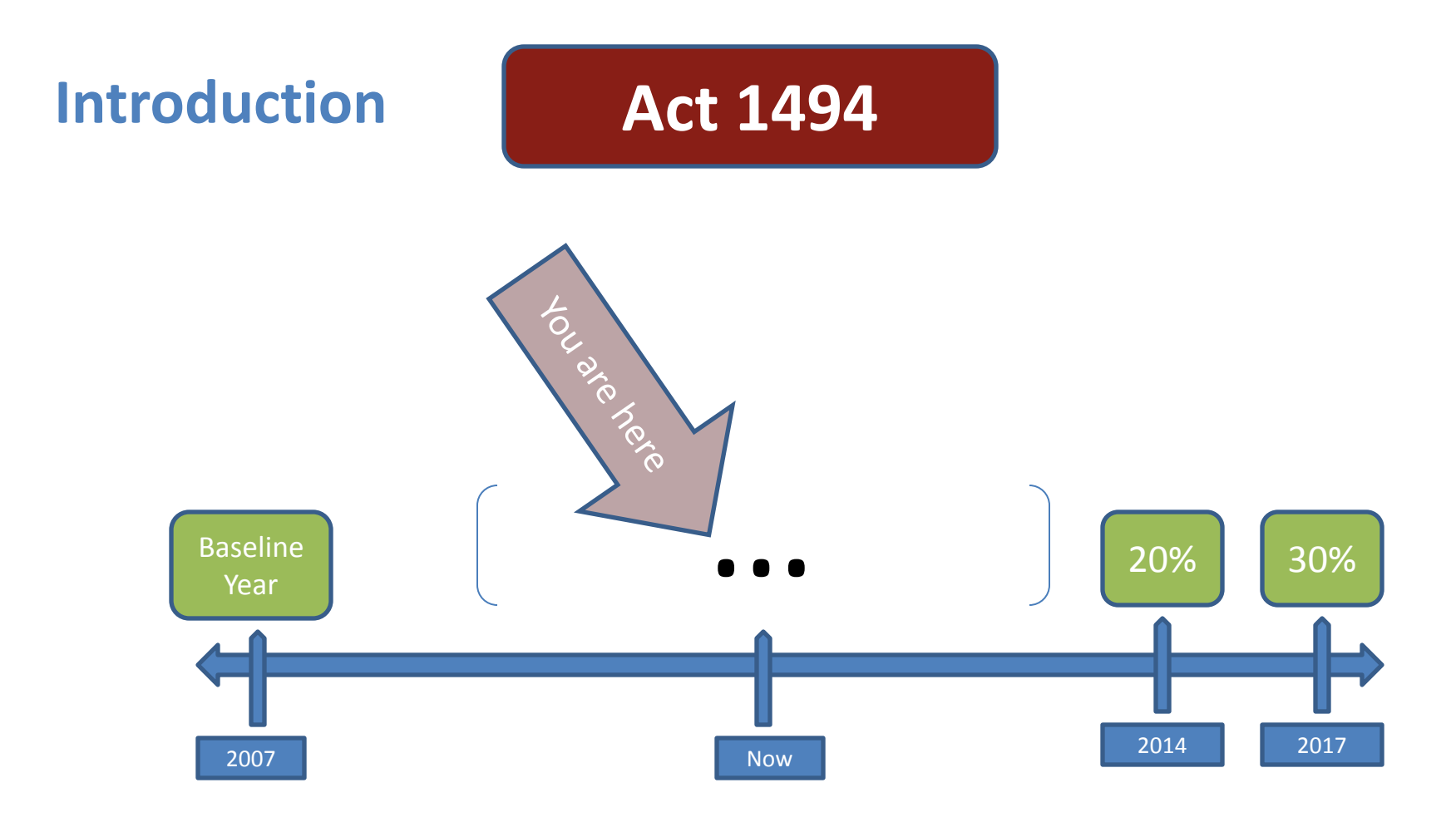

# Where Do You Fit In?

#### Introduction

#### ... What happens now? ... And later?

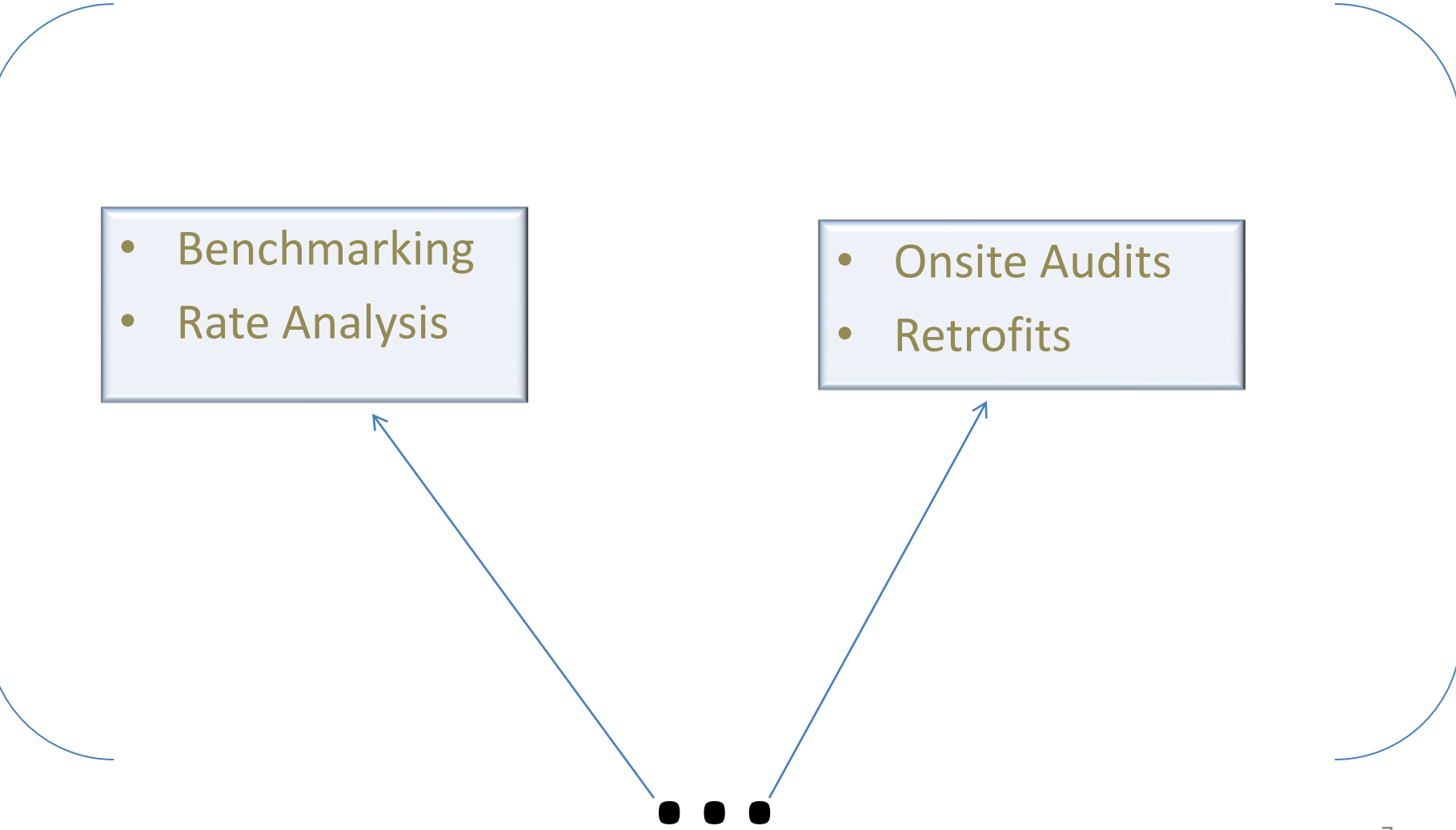

**Introduction: Project Context** *Understanding the Project* 

- Advance Arkansas energy efficiency programs, Lead by Example
- Protect financial & environmental resources
- Comply with <u>Act 1494</u> of 2009
  - Reduce water, electricity, and natural gas use
    - 20% by 2014
    - 30% by 2017

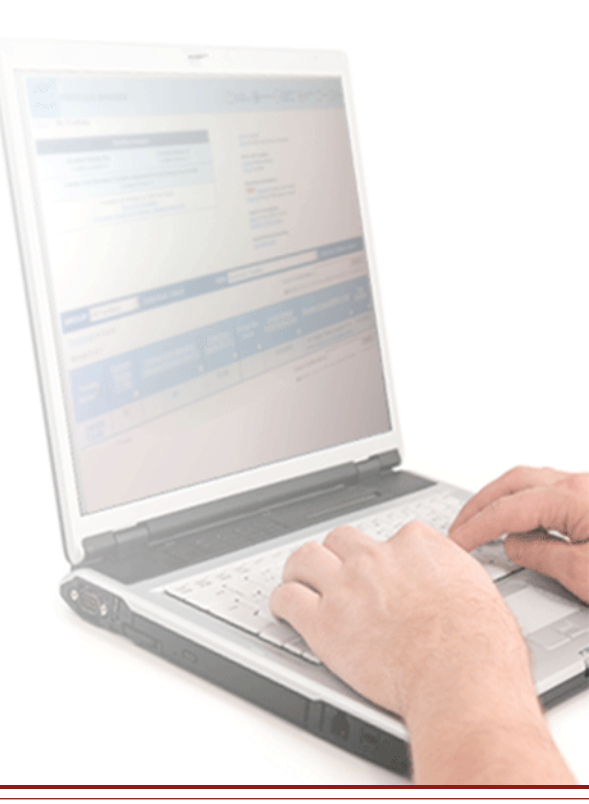

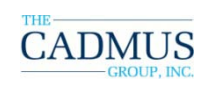

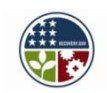

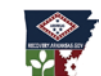

ARKANSAS Economic Development Commission ENERGY OFFICE

#### Introduction: ENERGY STAR What is ENERGY STAR?

- A government-backed, voluntary program that helps businesses and individuals protect the environment through superior energy performance by providing energy-efficient solutions for homes, businesses, and institutions.
- The national symbol for environmental protection through energy efficiency, recognized by more than 75% of all U.S. households.

Source: U.S. EPA ENERGY STAR

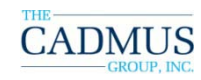

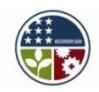

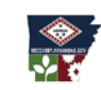

ARKANSAS Economic Development Commission ENERGY OFFICE

#### Introduction: ENERGY STAR Portfolio Manager for Buildings

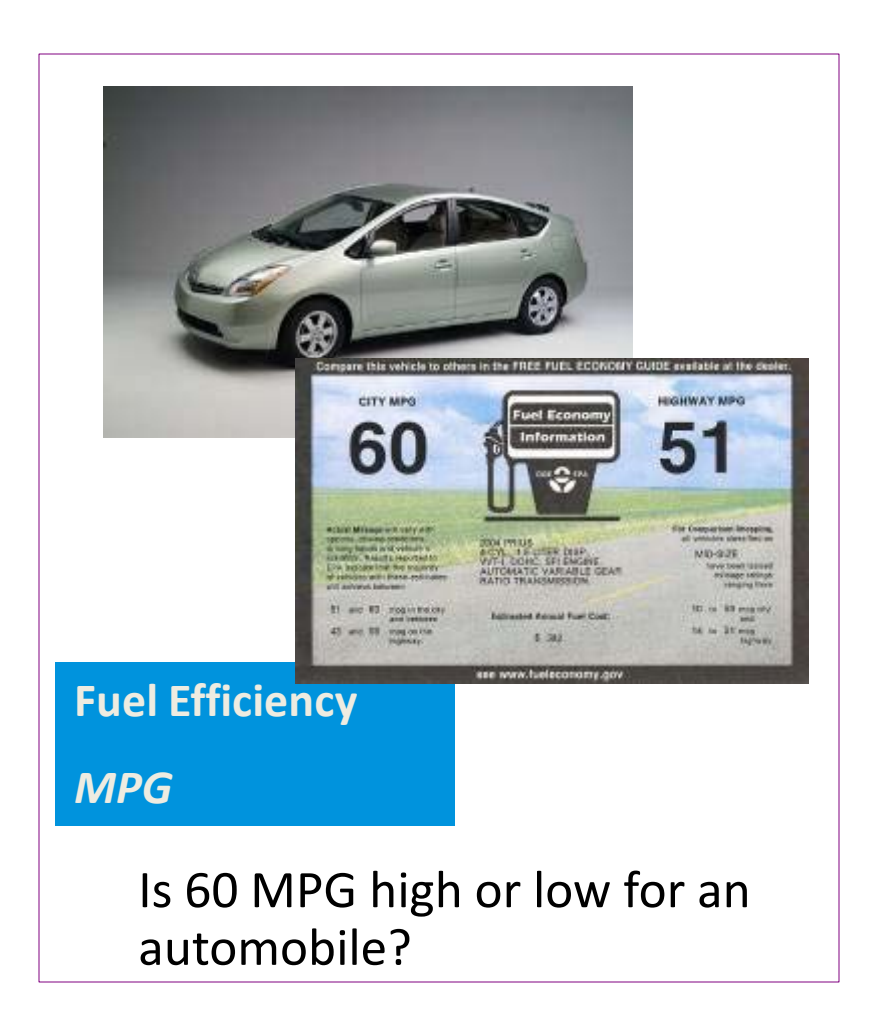

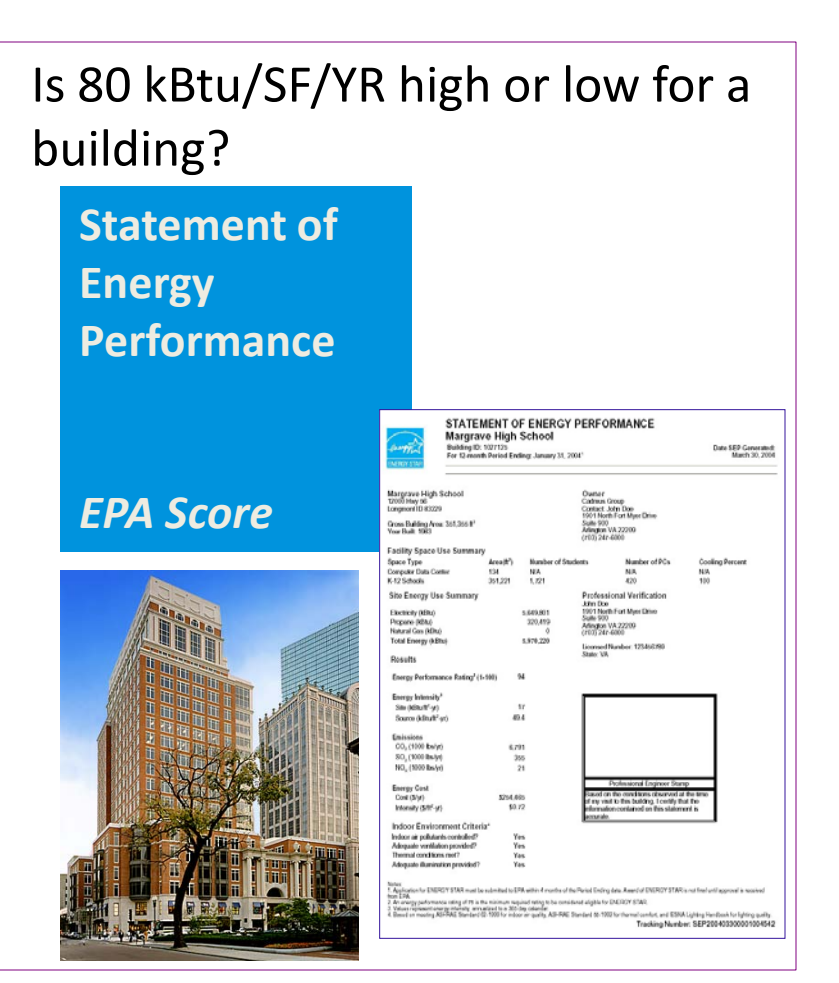

Source: U.S. EPA ENERGY STAR

#### Introduction Office Buildings End Usage (U.S. Average)

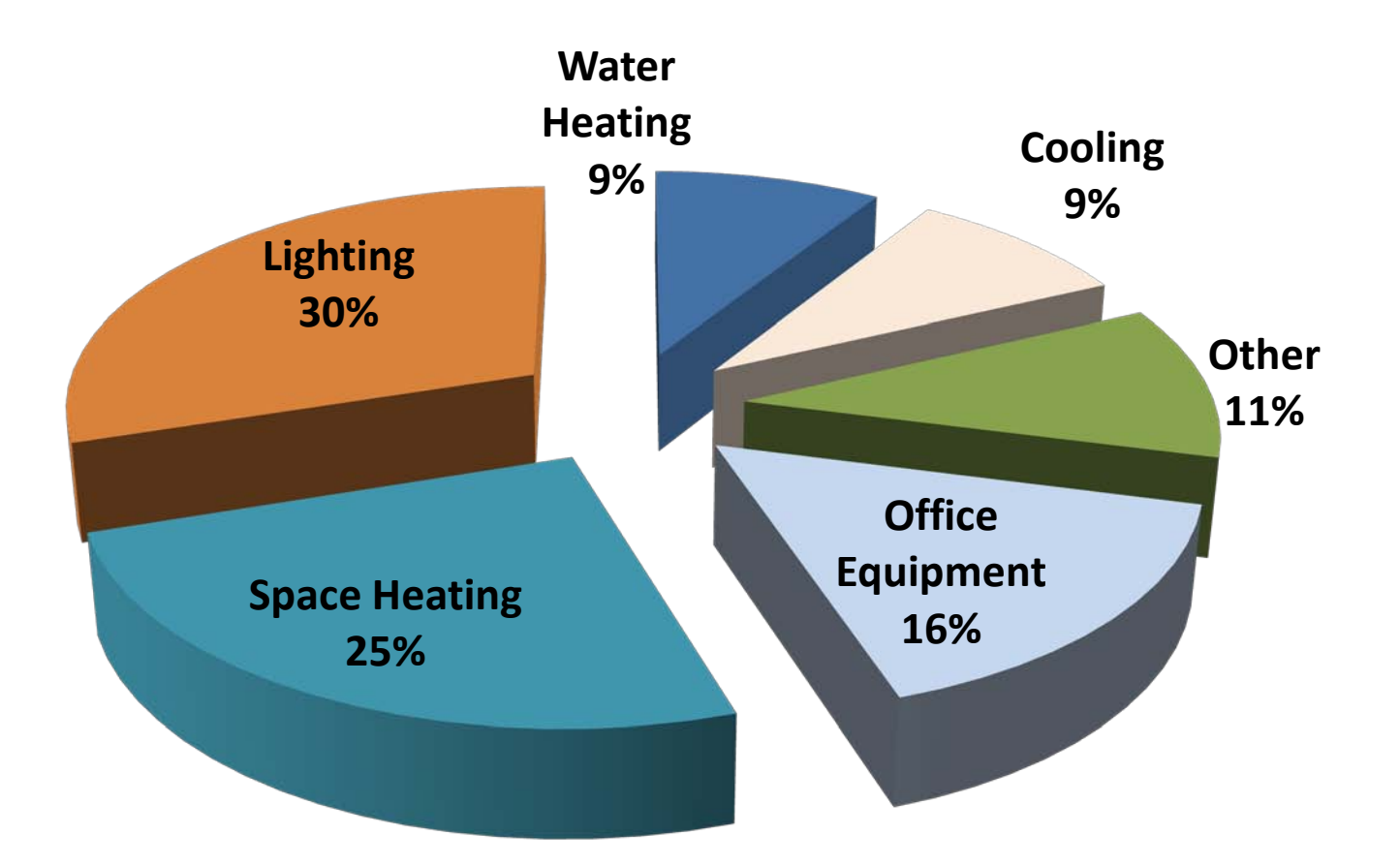

#### http://greenenergypayback.com/

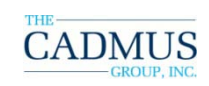

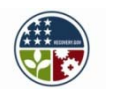

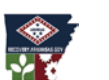

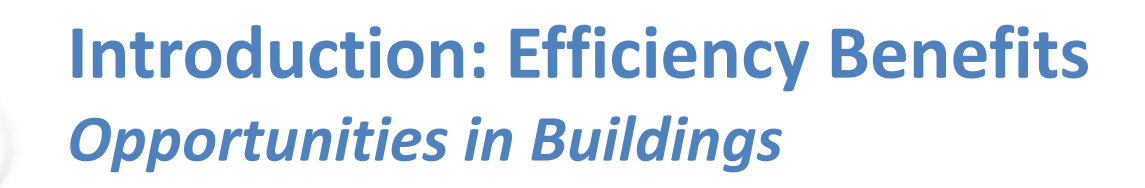

- Commercial buildings and industrial facilities generate about 50 percent of U.S. carbon dioxide emissions.
- 30 percent of energy consumed in commercial and industrial buildings is wasted.
- Reductions of **10 percent** in energy use can be possible with little or no cost.

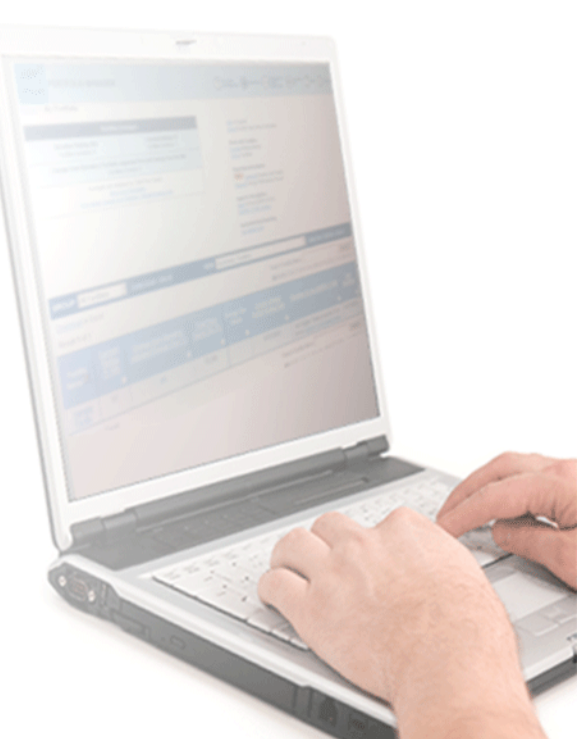

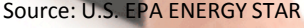

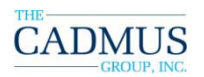

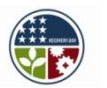

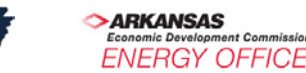

## Introduction: ENERGY STAR Benchmarking

#### Portfolio Manager

- Measure and track energy and water use of all buildings to receive an energy use intensity (EUI).
   Many buildings, including office buildings can receive energy performance scores on a 1-100 scale
- Track changes in energy and water use over time in single buildings, groups of buildings, or entire portfolios
- Track and report cost savings and CO<sub>2</sub> emissions
- Apply for the ENERGY STAR
- www.energystar.gov/benchmark

Source: U.S. EPA ENERGY STAR

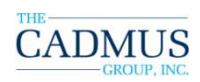

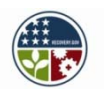

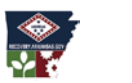

ARKANSAS conomic Development Commission NERGY OFFICE

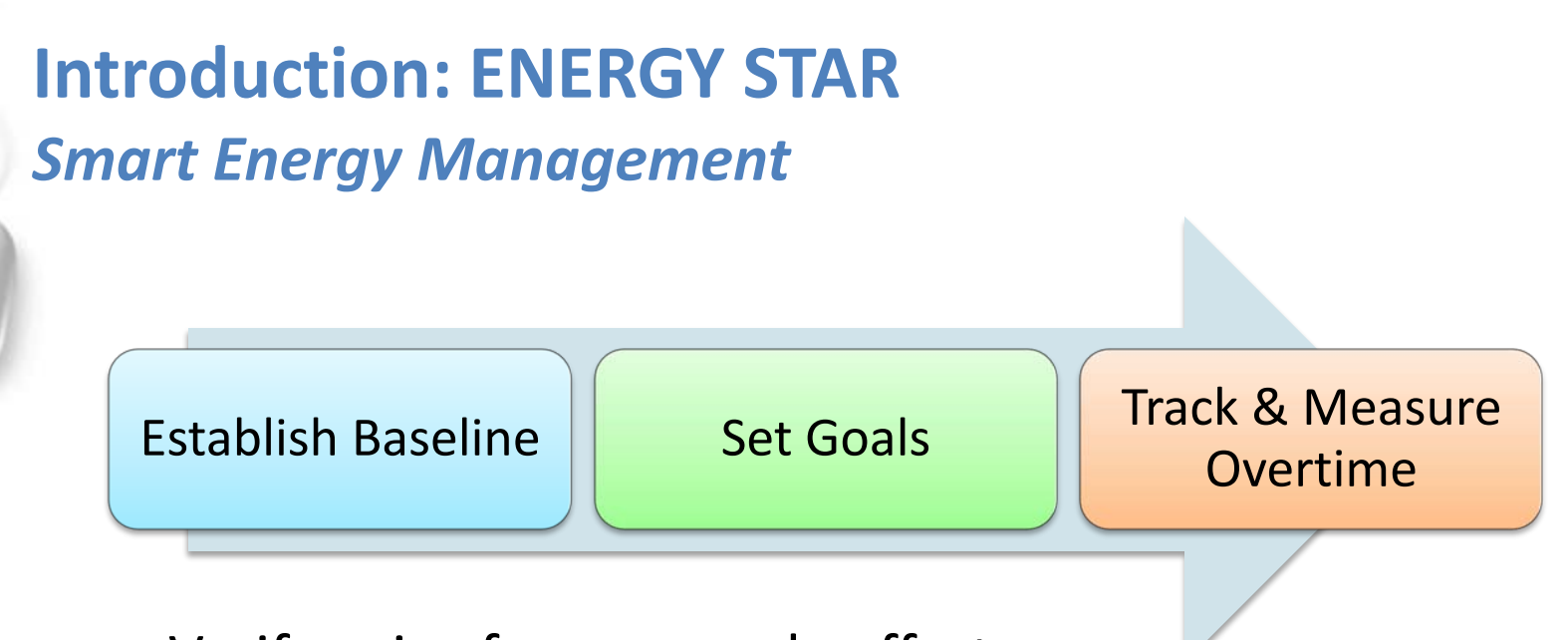

- Verify gains from upgrade efforts
- Require specific rating gains from service providers in select building types such as office or warehouse

Source: U.S. EPA ENERGY STAR

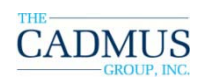

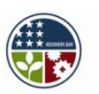

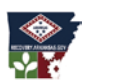

ARKANSAS Economic Development Commission ENERGY OFFICE

#### Introduction: ENERGY STAR Best Opportunities for Improvements

- Identify under-performing buildings to target for energy efficiency improvements
- Establish baselines to set goals and measure progress

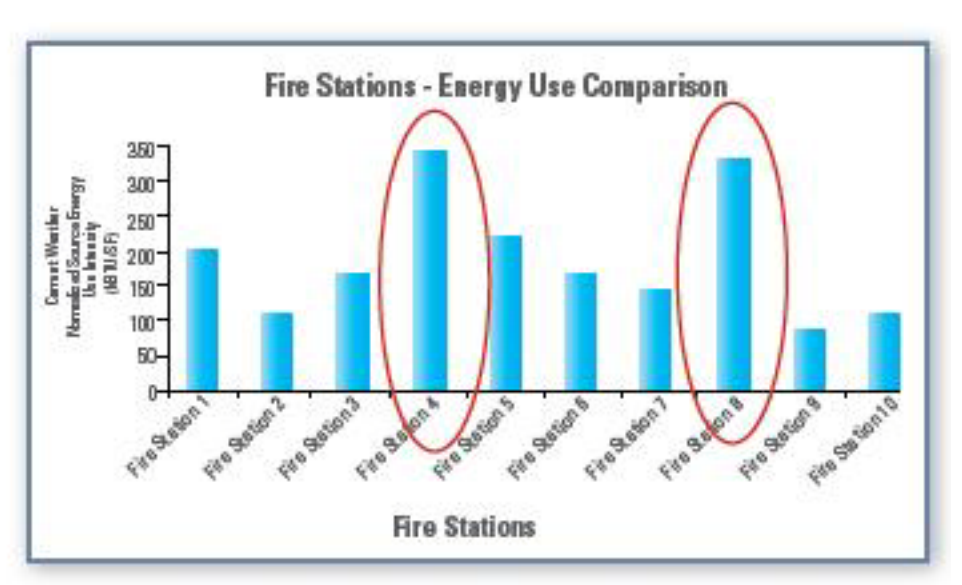

Prioritize efforts by identifying under-performing buildings.

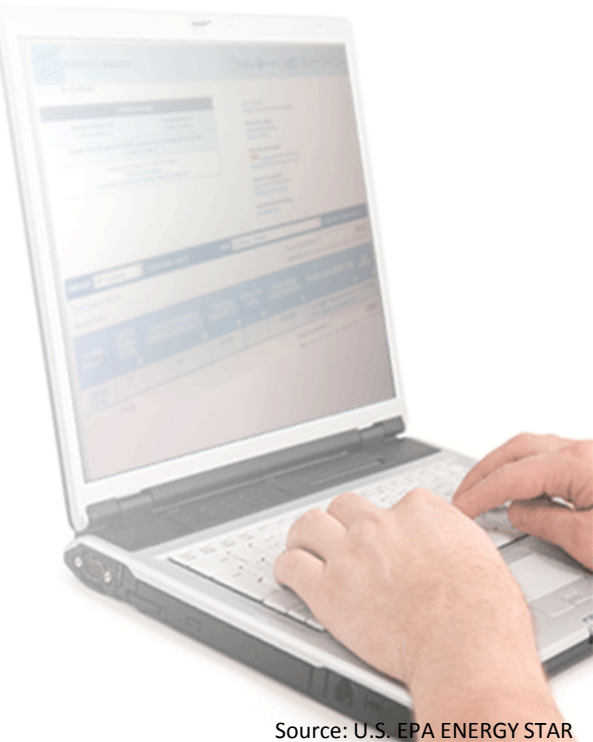

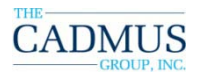

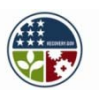

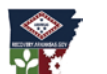

ARKANSAS Economic Development Commission ENERGY OFFICE

## Introduction: ENERGY STAR

#### **Track Progress Over Time**

- Set a custom baseline and monitor energy efficiency improvements before, during, and after an upgrade project
- View percent improvement in weather-normalized energy use intensity
- Track reductions in greenhouse gas emissions
- Monitor energy and water costs

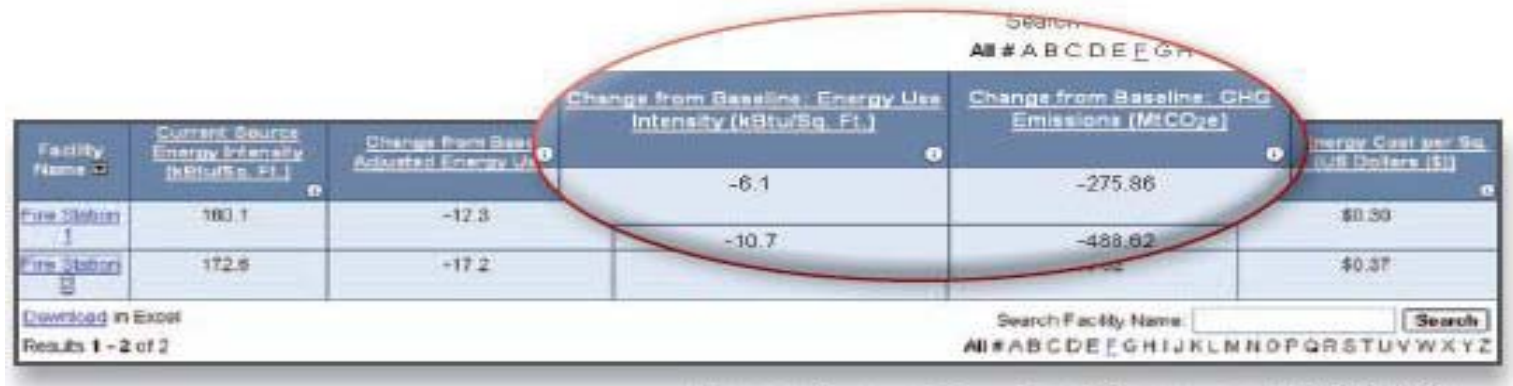

View and compare energy performance and GHG metrics.

Source: U.S. EPA ENERGY STAR

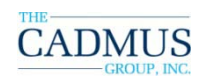

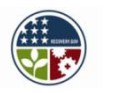

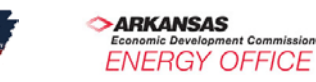

#### **Introduction: ENERGY STAR** *Building Types Eligible for a 1 – 100 score*

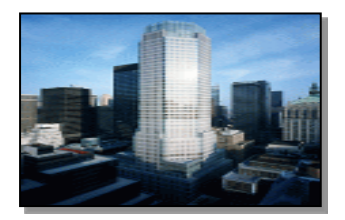

Bank/Financial Institutions

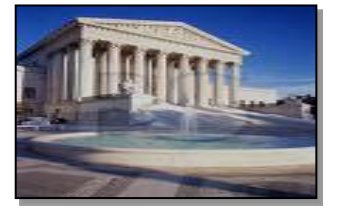

Courthouses

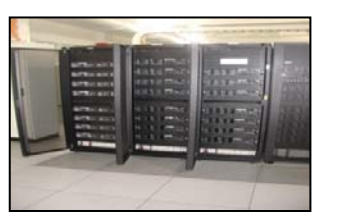

Data Centers

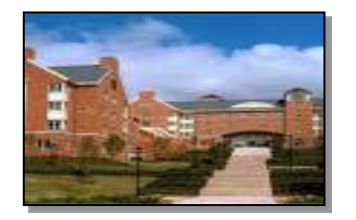

Dormitories

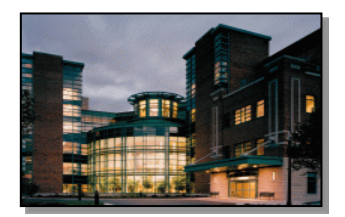

Hospitals

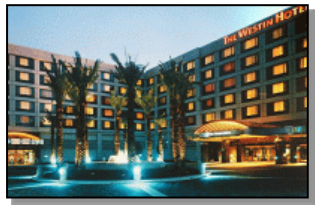

Hotels

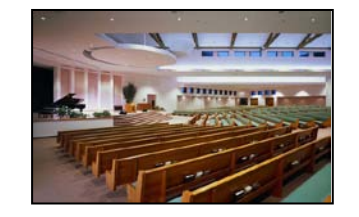

Houses of Worship

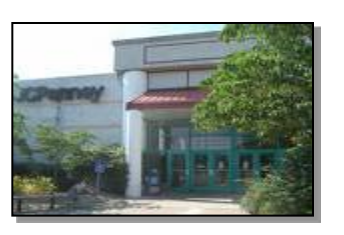

**Retail Stores** 

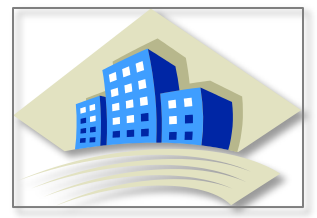

Senior Care

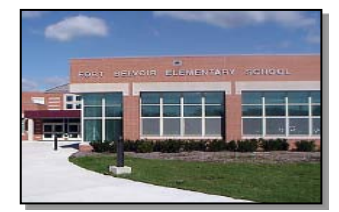

K-12 Schools

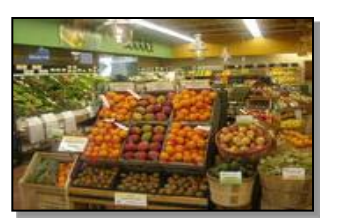

**Supermarkets** 

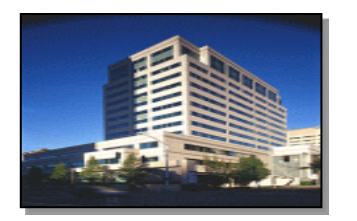

Medical Offices

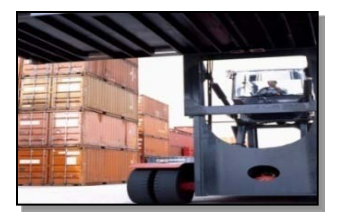

Warehouses

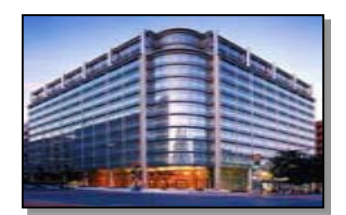

**Office Buildings** 

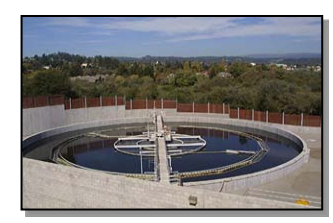

Wastewater Treatment Plants

#### Introduction: ENERGY STAR Space Types Not Eligible for 1 – 100 score

- Police Stations
- Fire Stations
- Convention Centers
- Laboratories
- Libraries
- Malls
- Movie Theatres
- Restaurants
- Stadiums and Arenas
- Buildings Sharing a Common Meter

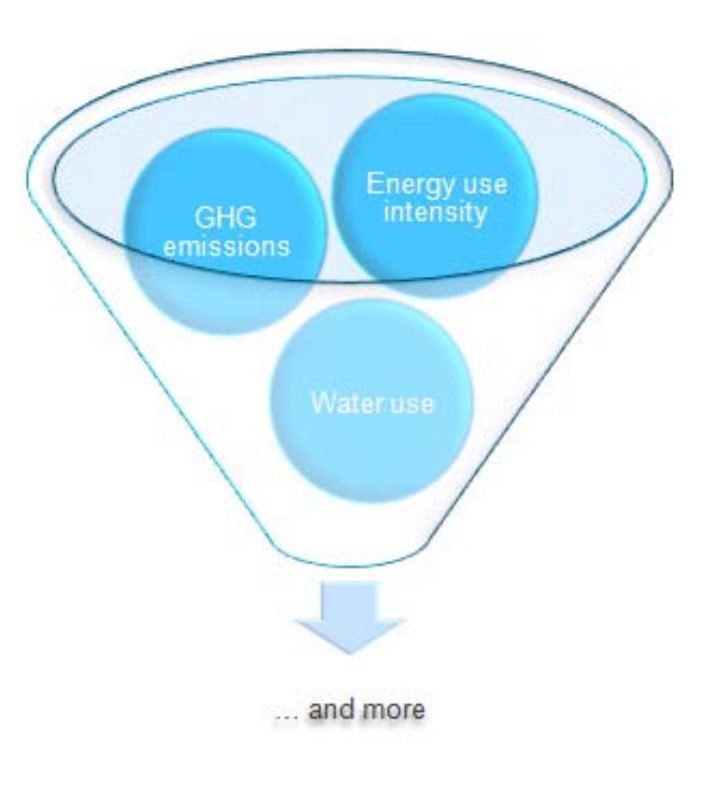

Source: U.S. EPA ENERGY STAR

ARKANSAS

Economic Development Commission ENERGY OFFICE

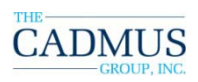

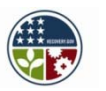

### Introduction: ENERGY STAR National and Local Recognition

- ENERGY STAR Partner
- Designed to Earn the ENERGY STAR
- The ENERGY STAR for Existing Buildings
- ENERGY STAR Leaders
- ENERGY STAR Partner of the Year

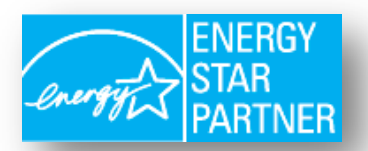

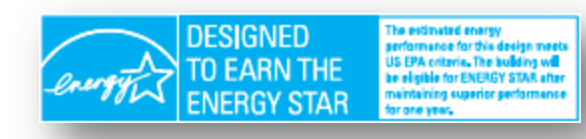

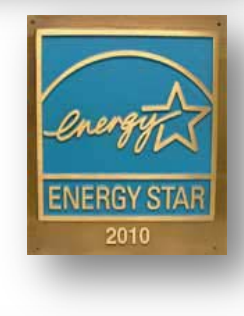

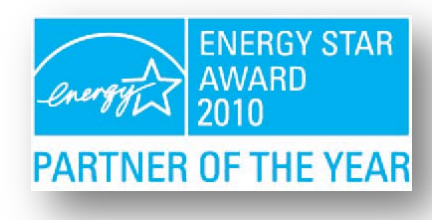

Source: U.S. EPA ENERGY STAR

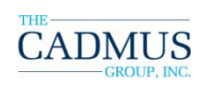

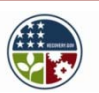

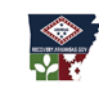

ARKANSAS Economic Development Commission ENERGY OFFICE

#### **Unit 1: Portfolio Manager Basics**

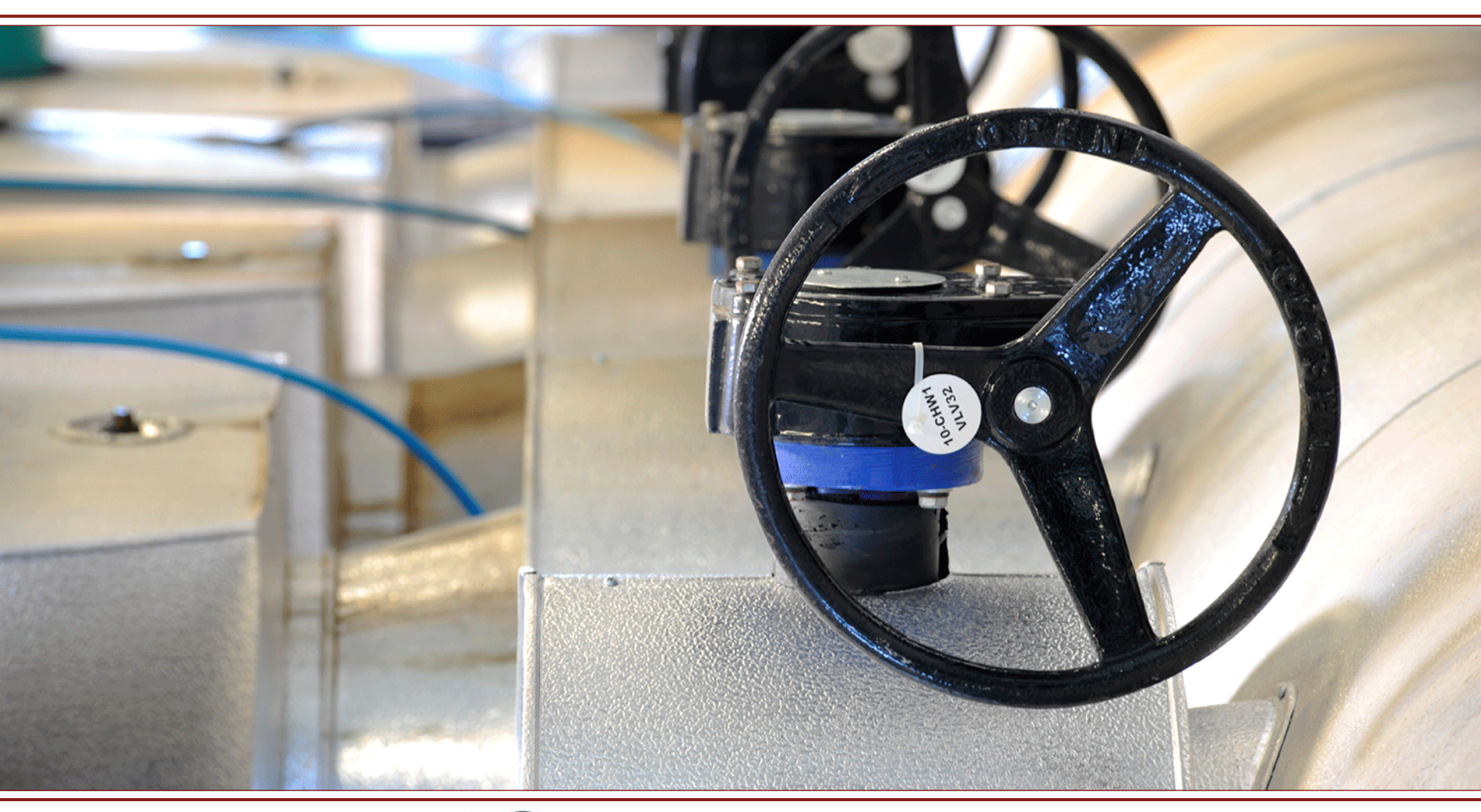

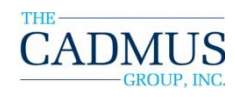

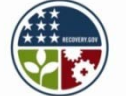

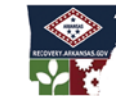

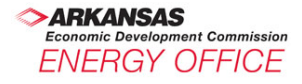

#### **Portfolio Manager** *Accessing the tool*

- (1) Click Buildings
   & Plants on the ENERGY STAR home page
- (2) Click the Portfolio Manager link to **login** or create a new account
- (3) Click **Portfolio Manager** to read more about the rating system

#### About ENERGY STAR News Room FAQs Search SUPERIOR ENERGY MANAGEMENT CREATES ENVIRONMENTAL LEADERS U.S. Environmental Protection Agency New Homes **Buildings & Plants** Partner Resources Products Home Improvement Home > Buildings & Plants **Buildings & Plants Buildings & Plants** Guidelines for Energy Management Improving the energy performance of third no and plants requires managing energy strategically across the entire digalization. EPA provides strategies, tools, Tools & Resources Library professional assistance, and recognition opportunities to help you meet your goals Expert Help and contribute to ENERGY STAR's nationwide challenge to improve the energy efficiency of facilities by 10 percent or more! New Building Design Green Buildings Strategy **Quick Finder** Portfolio Manager Login Getting Started for... TAKE THE **Guidelines for Energy Management** Target Finder ENERGY STAR Get started by applying our proven strategy to set Commercial Real Estate ENERGY STAR Challenge CH/ALLENGE performance goals, create and implement action Corporate Real Estate ENERGY STAR Leaders plans, assess performance and progress, and Government recognize your organization's achievements. Earn the ENERGY STAR Healthcare Purchasino & Procurement New Building Design Higher Education Service Providers Directory Make energy performance a priority in your next Hospitality building's design. Use Target Finder to set your Find Labeled Buildings energy performance target. Industrial Communications Materials K-12 Green Buildings and Energy Efficiency Training Retail Make sure your buildings deliver environmental and financial results. Small Business News Congregations Tools New!) ENERGY STAR Service & Products Tools & Resources Library, including free resources, like Portfolio Manager, to Business and Industry Providers assist your organization in meeting its energy performance Newsletter Utilities & Energy ENERGY STAR Challence Efficiency Program Training for Local Governments Sponsors Experienced Professionals

Visit www.energystar.gov/benchmark

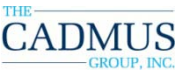

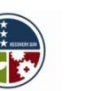

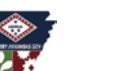

ARKANSAS Economic Development Commission ENERGY OFFICE

Source: U.S. EPA ENERGY STAR

#### **Portfolio Manager** *Four Steps of Benchmarking*

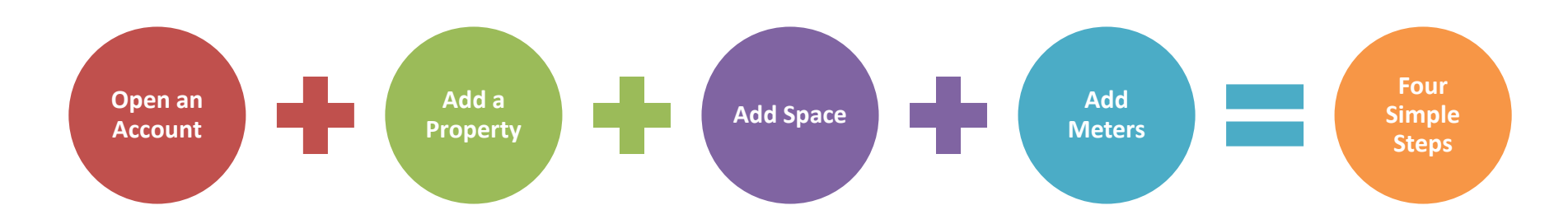

- Open an Account
  - Contact information and some simple questions
- Add a Property
  - Property address, zip code, year built
- Add space
  - Determine space type, mixed use. Gather data using Data Collection Worksheet
- Energy and Water Use
  - Building specific invoice information for at least 36 consecutive months (FY '08 – FY '10) for each source and update with monthly usage data.

#### **Portfolio Manager** *Benchmarking Starter Kit*

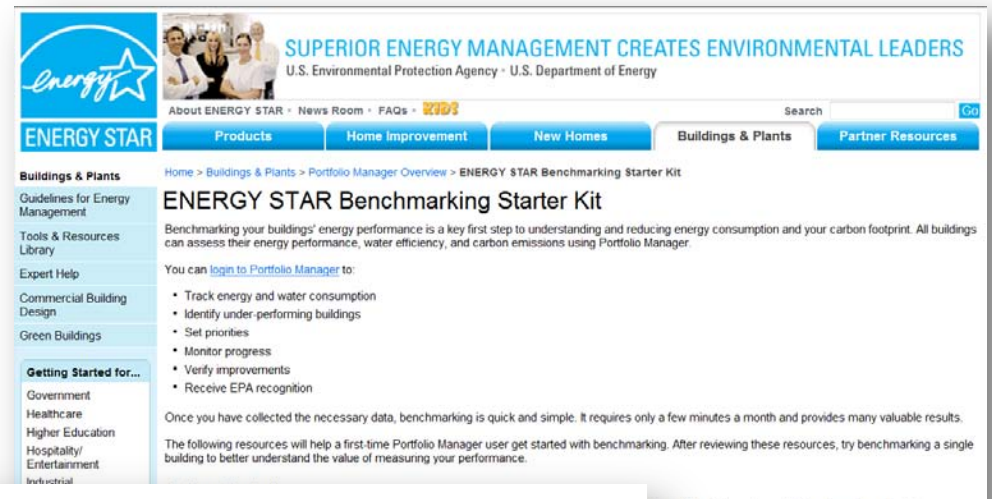

#### **Getting Started**

ather all the data you'll need to benchmark your building. de to the basic steps of using Portfolio Manager.

- Use the ENERGY STAR Portfolio Manager Data Collection Worksheet in to identify and gather all t
- Print the Portfolio Manager Quick Reference Guide T (1.3MB) for a handy, at-a-glance guide to the
- View <u>animated training</u> providing step-by-step benchmarking instructions.

#### Bevond Benchmarking

#### **Portfolio Manager** *Resources*

- 1. Data Collection Worksheet
  - Available at
    - www.energystar.gov/ia/business/downloads/PM Data Collection W orksheet.doc
  - Great source for data collection
- 2. Use the <u>Portfolio Manager Quick Reference Guide</u> for a handy, at-aglance guide to the basic steps of using Portfolio Manager.
  - Available at

www.energystar.gov/ia/business/downloads/PM QuickRefGuide.pdf

- 3. Training
  - By Cadmus You will be notified about upcoming training opportunities
  - EPA ENERGY STAR program training including animated sessions -<u>www.energystar.gov/businesstraining</u>

Source: U.S. EPA ENERGY STAR

ARKANSAS Economic Development Commission ENERGY OFFICE

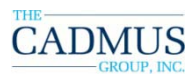

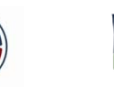

## **Quick Demo: Benchmarking a Facility**

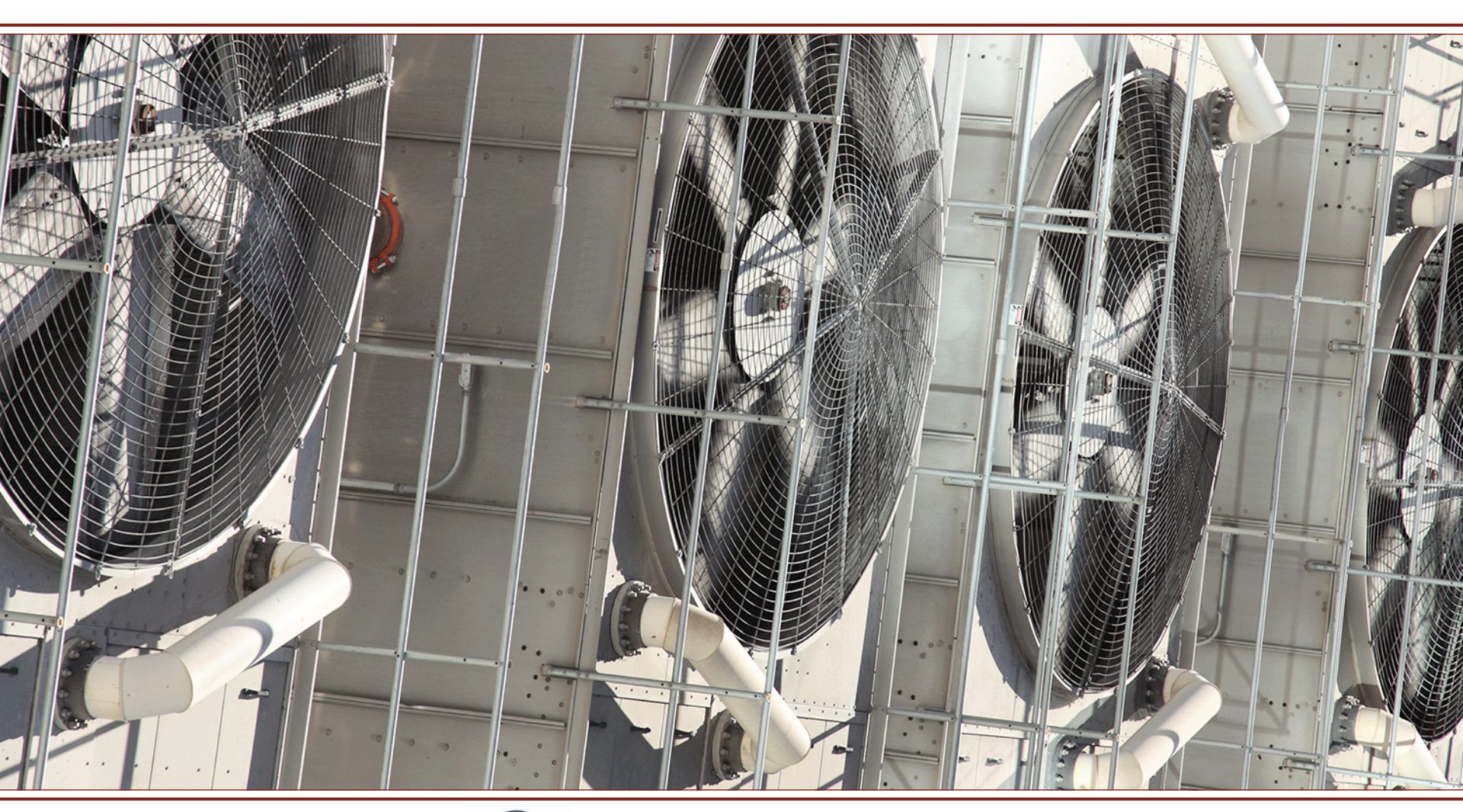

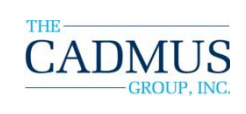

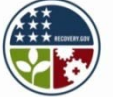

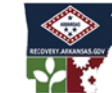

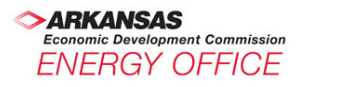

### **Portfolio Manager** *Each building is a simple puzzle*

- Determine main function of the building
- Determine functions that make up your building such as parking areas, data centers, restaurants, retail space, etc.

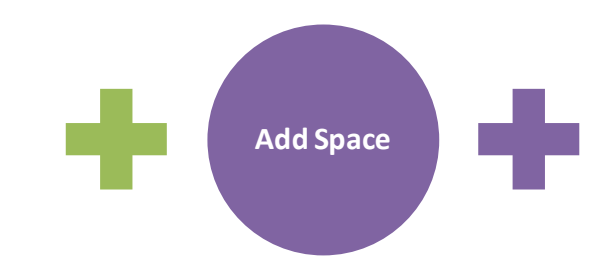

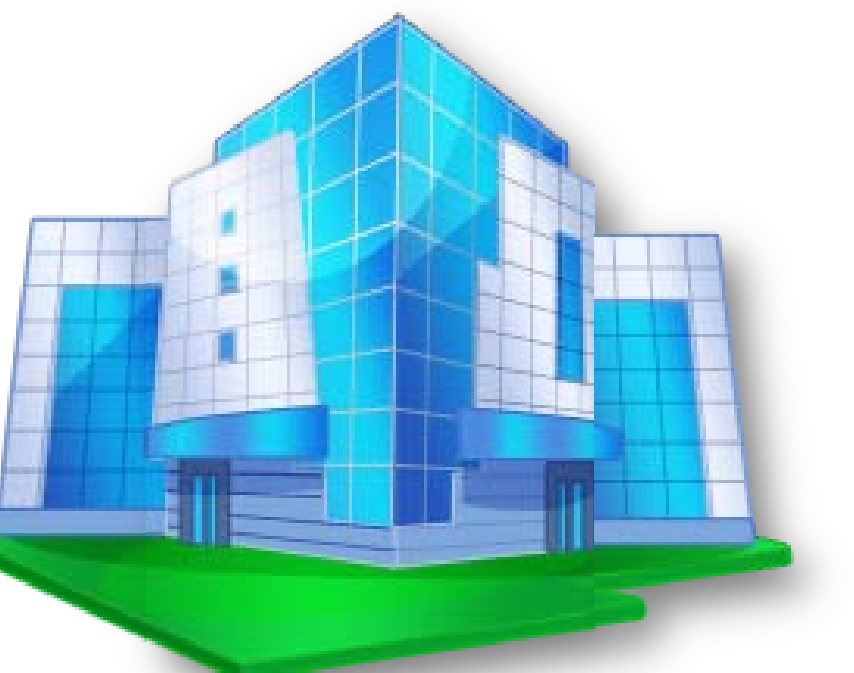

Source: U.S. EPA ENERGY STAR

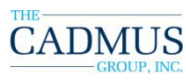

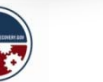

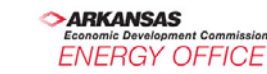

## **Portfolio Manager**

#### **Benchmarking Mixed-Use Building Types**

- Add main space
- Add other spaces such as parking lots, data centers, etc.
- Verify gross floor area
- Area that covers at least 50% of the gross floor area determines building type

For all eligibility requirements, visit <u>http://www.energystar.gov/index.cf</u> <u>m?c=eligibility.bus\_portfoliomanage</u> <u>r\_eligibility</u>

| Single Building |               |                 |
|-----------------|---------------|-----------------|
| Space Type      | Gross Sq. Ft. | Percent Sq. Ft. |
| Office          | 100,000       | 55%             |
| Data Center     | 1,000         | 1%              |
| Garage          | 30,000        | 17%             |
| Library         | 50,000        | 18%             |
| TOTAL           | 181,000       | 100%            |

Add Space

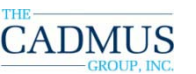

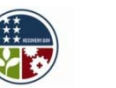

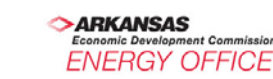

#### **Portfolio Manager Enter the Main Space**

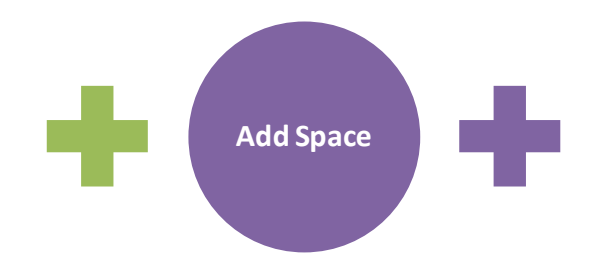

- Begin by entering the space that constitutes the majority of the building activity
  - Total gross floor area under the roof should be included
- Include the entranceway, hallways, atrium, and any other common space
- Include elevator shafts, stairwells, restrooms, mechanical rooms and any building areas

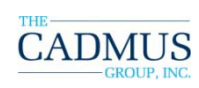

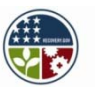

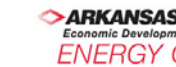

#### **Portfolio Manager** *Enter Space For Other Activities*

- Spaces with different activity from the main space should be entered as separate space types
  - Do not break your property into more spaces than necessary
- Think about spaces that don't share the same function as the rest of the building
  - Not eligible for a score? Benchmark as Other
  - Think about data centers
    - Space designed for high-density computing and data storage
    - No server closets and computer training areas in this category
  - Parking Lots: Include if they use the same meter as the main building for lighting

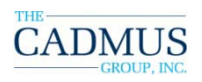

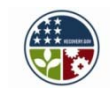

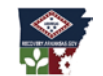

**Add Space** 

## **Portfolio Manager** Assessing Percent Energy Reduction

# **Objective:** Provide a metric to show a percent change in energy use over time

• Creates tracking capability for all space types

#### **Process:**

- For non-ratable spaces the tool compares weather-normalized source energy use between two periods and adjusts for any changes in square footage
- For ENERGY STAR ratable space types, the tool compares energy use between two periods adjusting for changes in weather and business activity

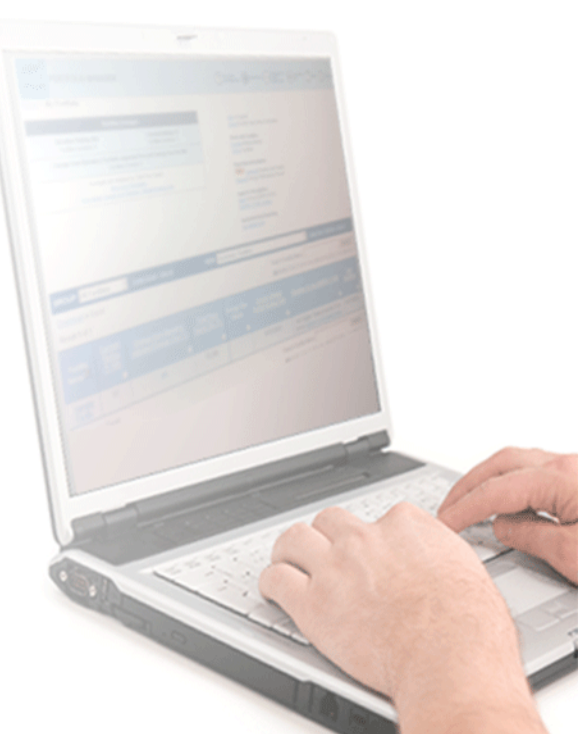

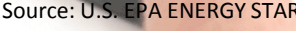

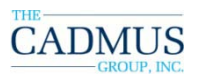

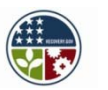

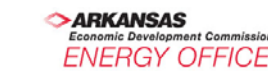

## **Portfolio Manager** *Water Tracking*

# **Objective:** Allow users to track water use in Portfolio Manager

- Continued emphasis on tracking all utilities
- Lay groundwork for understanding the relationships between water and energy use

#### **Process:**

- User can select "Add Water Meter" for any facility
- User can identify water meters as indoor, outdoor, or wastewater
- Tool displays water use totals for any 12 month period
- User can compare two different periods and track over time

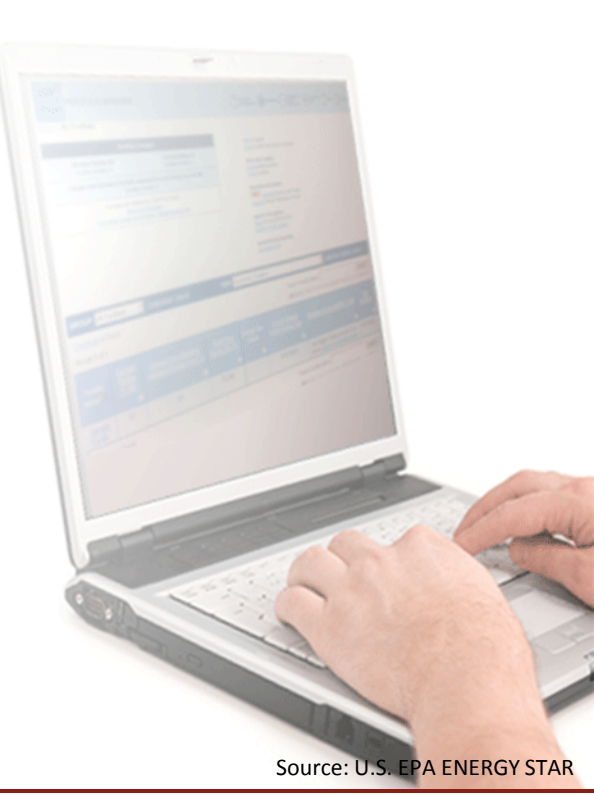

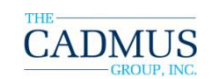

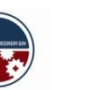

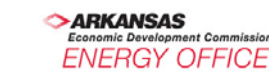

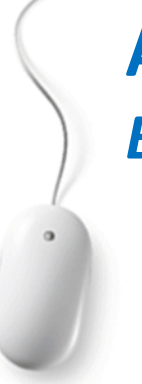

#### **Applying Results** *Building Upgrade Manual*

Plan and implement profitable energy saving building upgrades utilizing five stages:

Retrocommissioning Lighting upgrade Load reductions Air distribution systems upgrade HVAC upgrade

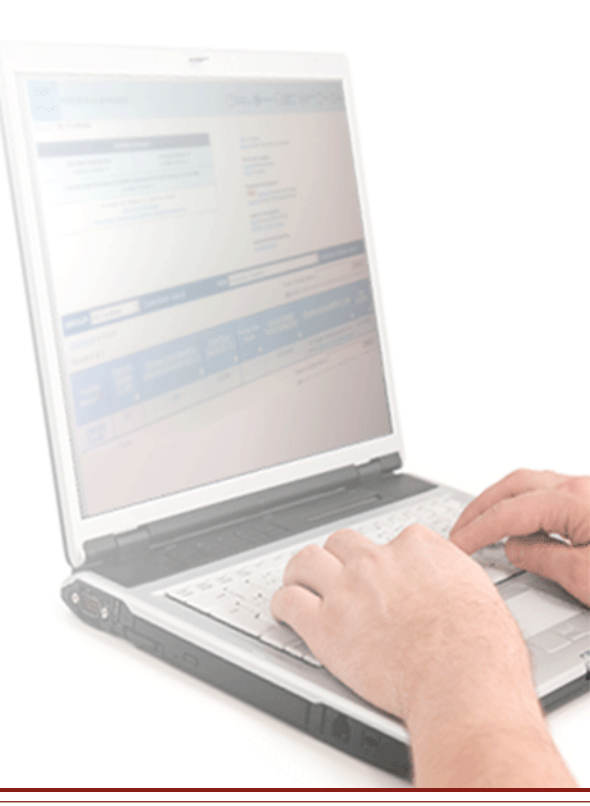

http://www.energystar.gov/bldgmanual

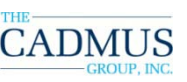

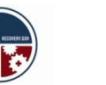

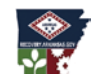

#### **Applying Results** *Cash Flow Opportunity Calculator*

The Cash Flow Opportunity (CFO) Calculator helps decision-makers answer three critical questions about energy efficiency investments:

- How much new energy efficiency equipment can be purchased from the anticipated savings?
- Should this equipment purchase be financed now, or is it better to wait and use cash from a future budget?
- Is money being lost by waiting for a lower interest rate?

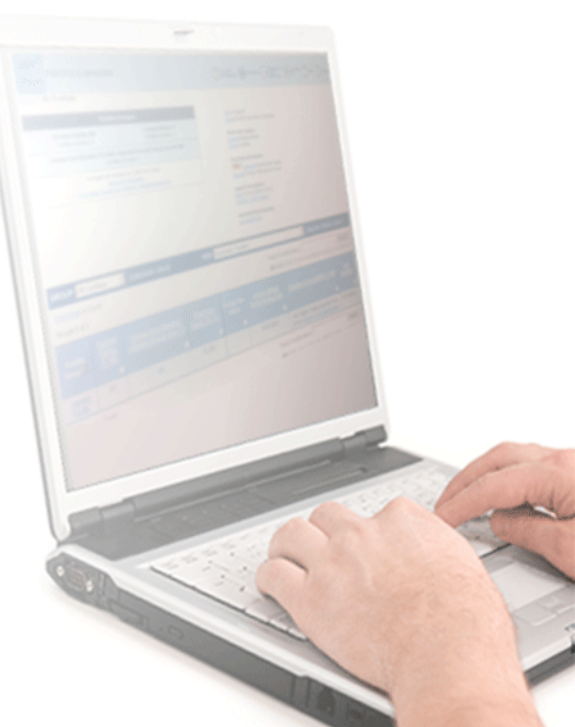

Source: U.S. EPA ENERGY STAR

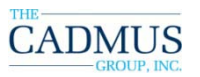

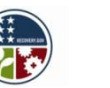

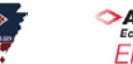

#### **ENERGY STAR** *Cash Flow Opportunity Calculator*

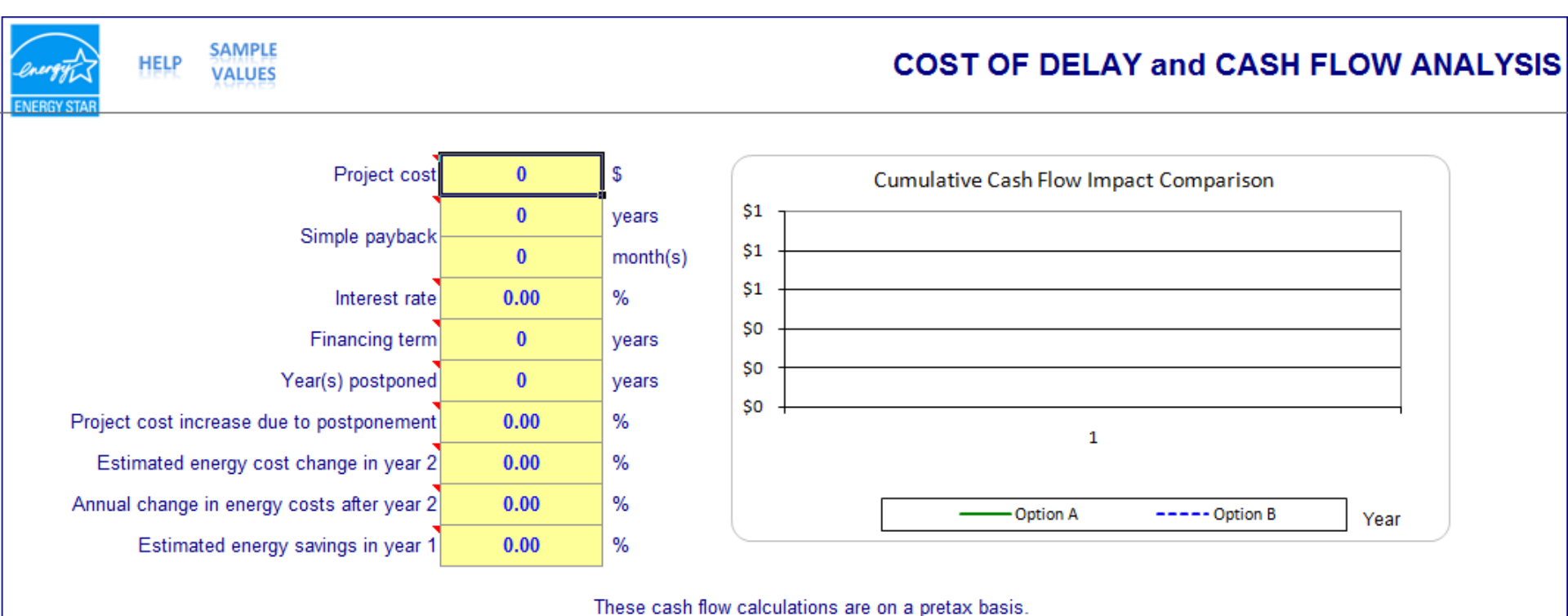

For purposes of this calculation, all cash flows are being discounted at the interest rate indicated in cell G7 - financing paid monthly in arrears.

## **Interactive Demo: Benchmark Your Sample**

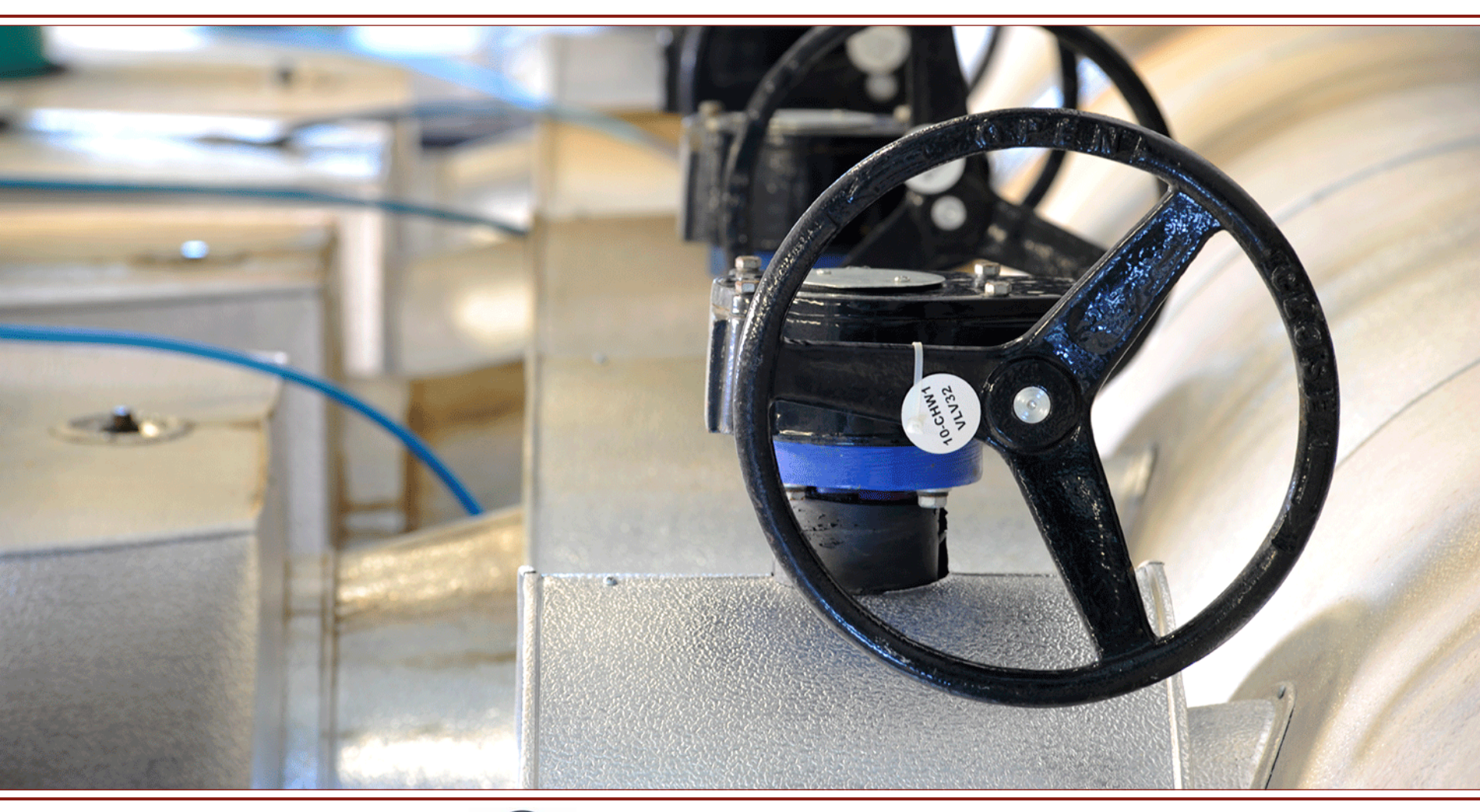

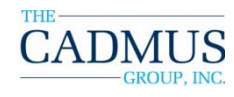

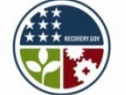

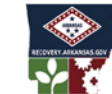

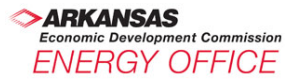

#### Unit 1 (Continued): Utility Rate Analysis, Unit Conversion

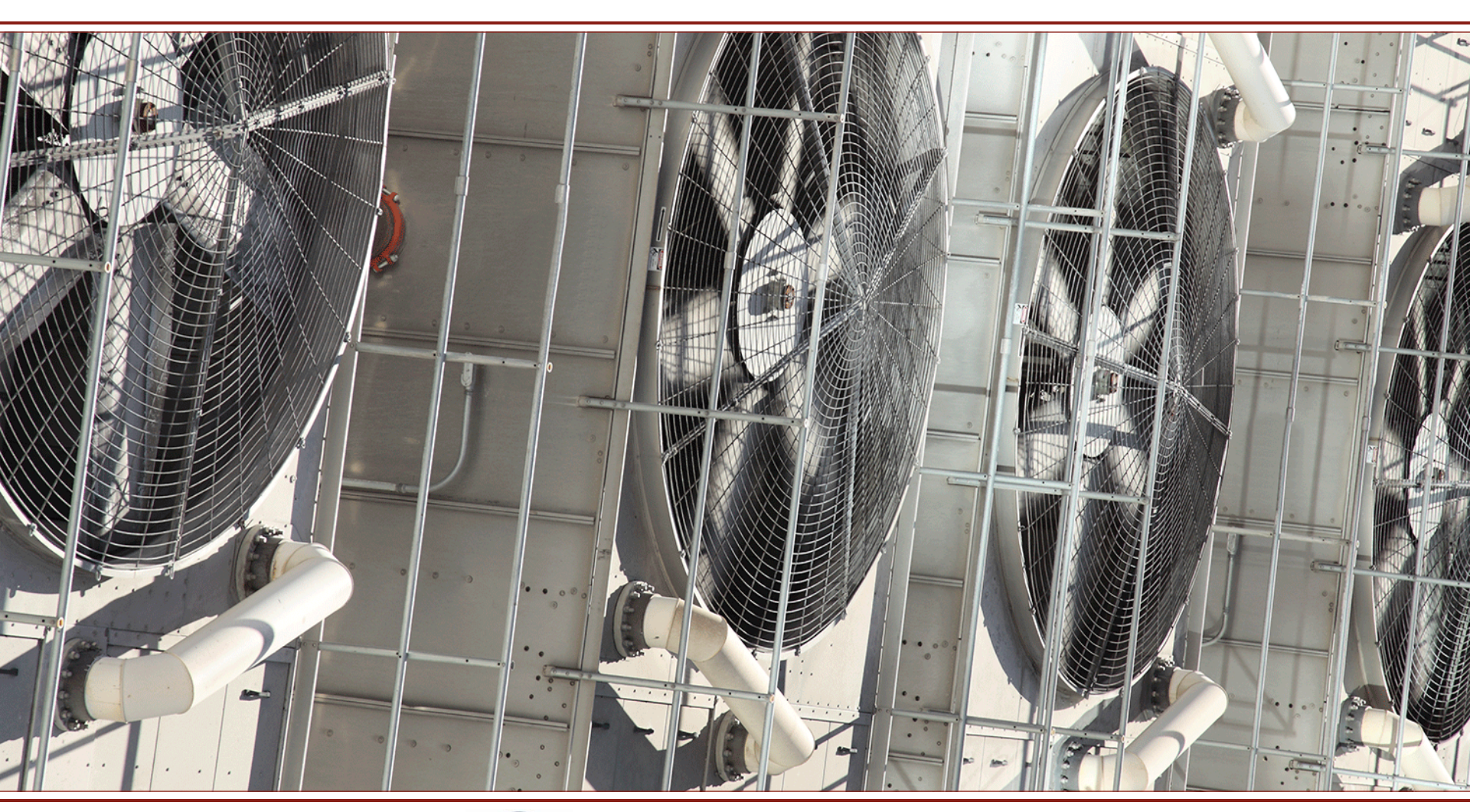

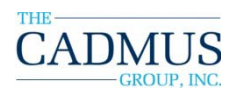

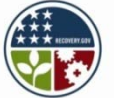

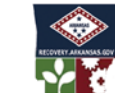

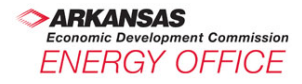

# Know your energy bill

| 50052163101112220                                                                                                    |                                                                                                    | •                                                                                                    |                                                                                                    |
|----------------------------------------------------------------------------------------------------|----------------------------------------------------------------------------------------------------|----------------------------------------------------------------------------------------------------|----------------------------------------------------------------------------------------------------|
| <u>CenterPoint.</u>                                                                                                    | KeepChisparteDyourCill                                                                                                    |                                                                                                    | 1                                                                                                    |
| Energy ·                                                                                                    | Customer name                                                                                                    |                                                                                                    |                                                                                                    |
| Always There.                                                                                                    | Account number                                                                                                    |                                                                                                    |                                                                                                    |
|                                                                                                    | Date mailed                                                                                                    |                                                                                                    | 11/10/2010                                                                                                    |
|                                                                                                    | Date due                                                                                                    |                                                                                                    | 12/02/2010                                                                                                    |
| QUESTIONS OR COMMENTS?                                                                                                    | Total amount due                                                                                                    |                                                                                                    | \$ 760.13                                                                                                    |
| CenterPoint Energy<br>PO BOX 2628<br>HOUSTON TX 77252<br>Billing & Service 1-800-992-7552<br>Monday-Friday Call 7 a.m 6 p.m.<br>CentorPointEnergy.com                                                                                                    | ACCT SUMMARY<br>Previous balance<br>Payment 11/01/2010<br>Balance forward<br>Current billing<br>Total amount due<br>SERVICE ADDRESS                                                                                                    |                                                                                                    | Gas charges<br>\$955.73<br>- 955.73<br>\$ 0.00<br>760.13<br>\$760.13                                                                                   |
| DID YOU KNOW?<br>To report gas leaks , carbon<br>monoxide and other gas<br>emergencies, please call<br>1-888-876-5786. We<br>appreciate your understanding<br>that billing inquiries cannot be<br>answered on this line.<br>Pay your bill via phone or<br>internet with BillMatrix. Call<br>1-800-809-1095 or go to<br>http://www.centerpointenergy.com<br>to pay by credit/debit card or<br>electronic check. This service<br>is provided by BillMatrix for a<br>fee. | YOUR GAS USAGE<br>28 Day billing period<br>Current reading<br>Previous reading<br>Metered usage<br>YOUR BILL IN DETAIL<br>Customer charge<br>Distribution rate<br>Commodity gsr<br>Weather normalization adj<br>Bill determinant rate adj<br>Base rate adj<br>EE cost rate<br>Municipal franchise adj<br>City sales tax<br>County sales tax<br>State sales tax | 10/06/2010 to 11/03/2010<br>11/05/2010<br>10/06/2010<br>1 CCF = 100 cubic feet of gas<br>AF<br>804 CCF @ \$0.15177/CCF<br>804 CCF @ \$0.63540/CCF<br>804 CCF @ \$0.02002/CCF<br>804 CCF @ \$0.00256/CCF<br>804 CCF @ \$0.00390/CCF<br>804 CCF @ \$0.00620/CCF<br>804 CCF @ \$0.00620/CCF<br>804 CCF @ \$0.00620/CCF | Meter #<br>34343<br>33539<br>804<br>804<br>804<br>804<br>813.00<br>122.02<br>510.86<br>16.10<br>2.05<br>3.14<br>4.98<br>34.95<br>3.54<br>7.07<br>42.42 |
|                                                                                                    | Total current charges                                                                                                    |                                                                                                    | \$760.13                                                                                                    |

| ELECTRIC BILLING                                                                                 |                                         |
|--------------------------------------------------------------------------------------------------|-----------------------------------------|
| CITY WATER & LIGHT                                                                               |                                         |
| ACCOUNT NUMBER BILLING DAT<br>LOCATION NUMBER 9-995-31500 READING DAT<br>DAYS OF SER             | E 11/04/2010<br>E 10/29/2010<br>VICE 29 |
| METER METER READINGS<br>NUMBER PRESENT PREVIOUS USAGE MULT.                                      | KWH .<br>CONSUMPTION                    |
| 23732 23164 568 700<br>TOTAL KWH                                                                 | 397,600<br>397,600                      |
| MAXIMUM KW DEMAND (KW X CONSTANT) 1.170 X 700 =                                                  | 819                                     |
| MAXIMUM KVAR DEMAND (KVAR X CONST) .481 X 700 =                                                  | 337                                     |
| POWER FACTOR (KVAR/KW) TAN = .411 COS(ARCTAN .411) =                                             | . 93                                    |
| BILLING DEMAND .95/.93 PF = 1.022 PF X 819 KW =                                                  | 837 BILLABLE KW                         |
| ••••••••••••••••••••••••••••                                                                     |                                         |
| DEMAND 837 KW X 4.45                                                                             | 3,724.65                                |
| ENERGY 397,600 KWH X .02850                                                                      | 11,331.60                               |
| SUB TOTAL                                                                                        | 15,056.25                               |
| ENERGY ADJUSTMENT 397,600 KWH X .00652                                                           | 2, 592. 35                              |
| GROSS BILL                                                                                       | 17,648.60                               |
| PRIMARY METERING DISCOUNT 2%                                                                     | 352.97-                                 |
| OWNS TRANSFORMER DISCOUNT 3%                                                                     | .00                                     |
| NET BILL                                                                                         | 17,295.63 -                             |
| STATE SALES TAX                                                                                  | 1,037.74                                |
| COUNTY SALES TAX                                                                                 | 172.96                                  |
| CITY SALES TAX                                                                                   | 172.96                                  |
| TOTAL ELECTRIC CHARGE                                                                            | \$18,679.25                             |
| ••• YOU COULD HAVE SAVED \$80.10 ON THIS BILL<br>••• IF YOUR POWER FACTOR HAD BEEN .95 OR BETTER |                                         |

#### **Unit Conversion**

Portfolio Manager converts all energy consumption units into kBtu (thousands of British thermal units).

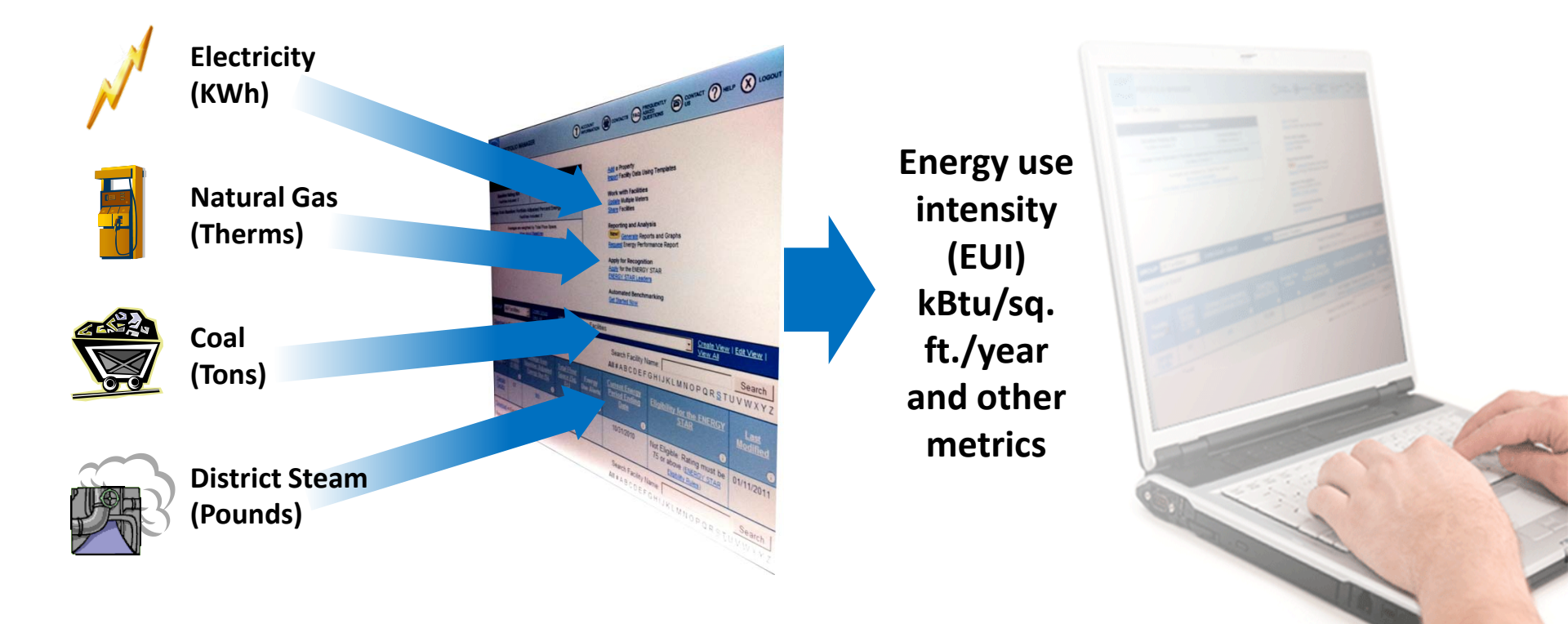

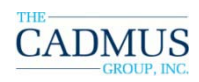

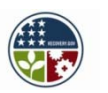

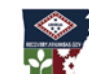

Conomic Development Commission ENERGY OFFICE

kWh

kBtu

therms

Other

Units

#### **Unit Conversion Tool**

Cadmus developed a handy **kBtu CONVERSION TOOL** for you!

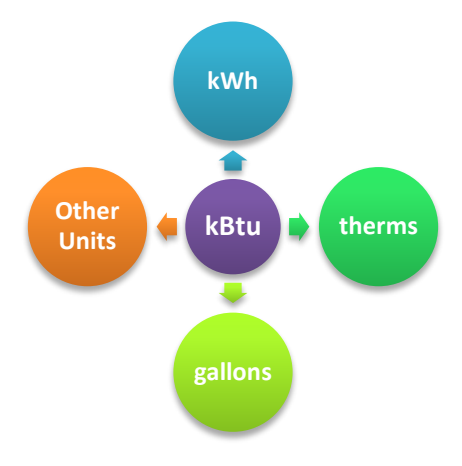

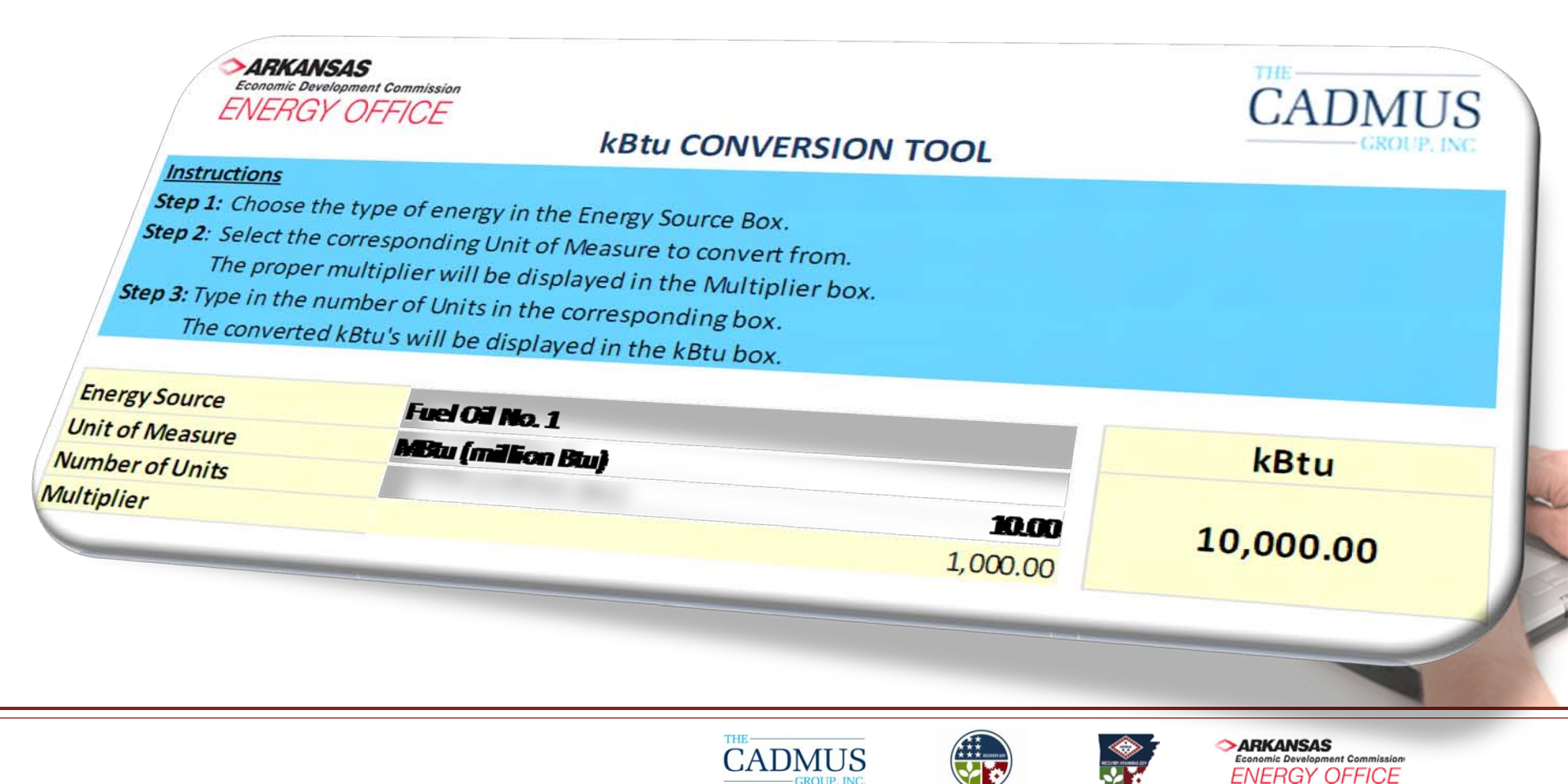

#### **Utility Rate Analysis**

For ALL buildings:

- Gather additional information for analysis including detailed billing data, kWh, kW, rate schedules, rate codes per account, etc.
- Determine anomalies in billing data, if any, and prepare a report to be submitted to each agency and AEO.
- Cadmus may contact you to obtain your approval to collect utility data from utilities serving you to complete this analysis!

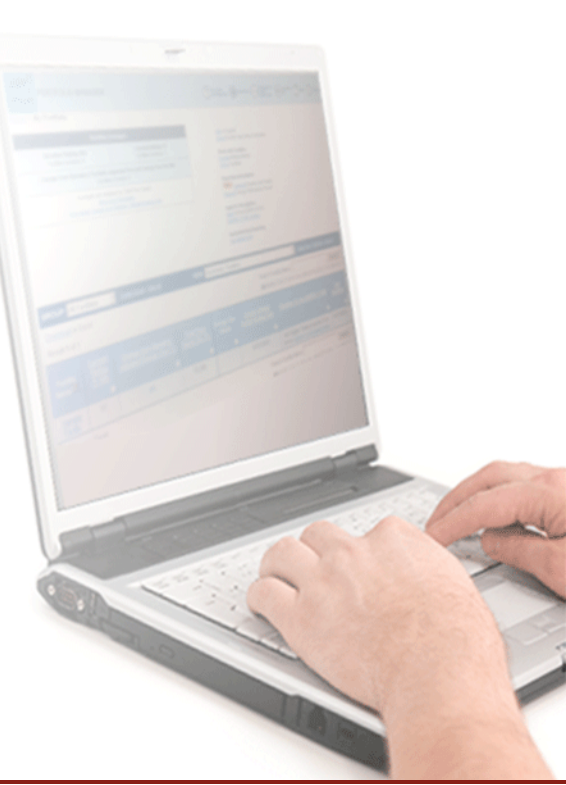

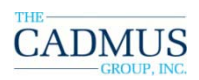

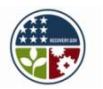

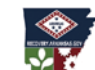

ARKANSAS Economic Development Commission ENERGY OFFICE

## **Unit 2: Advanced Topics**

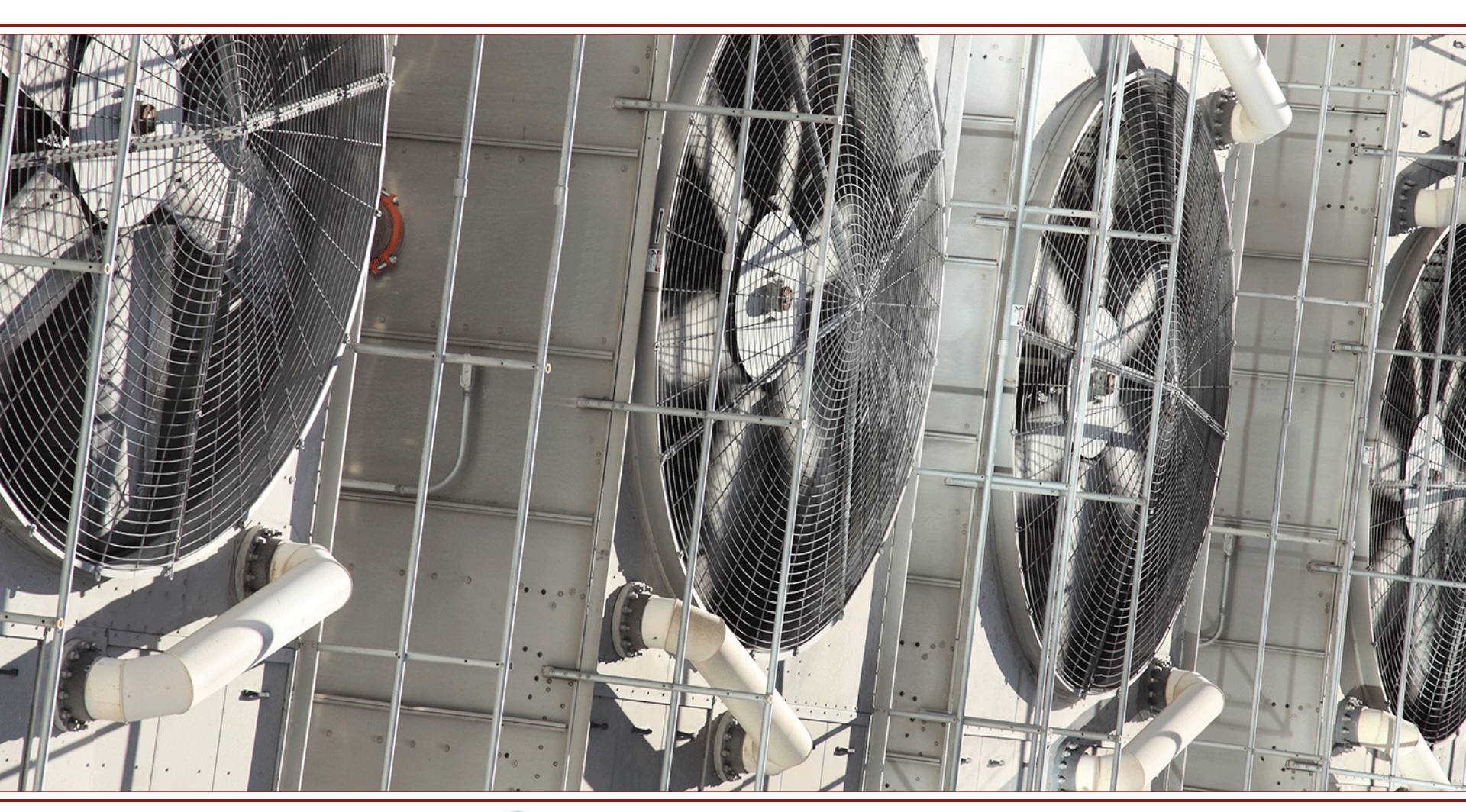

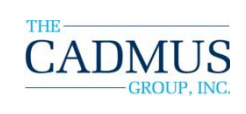

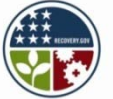

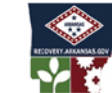

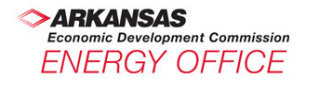

#### We will be covering...

- Campuses
- Import Template
- Master Accounts
- GHG
- MFMU
- Reporting
- Other tools and tips

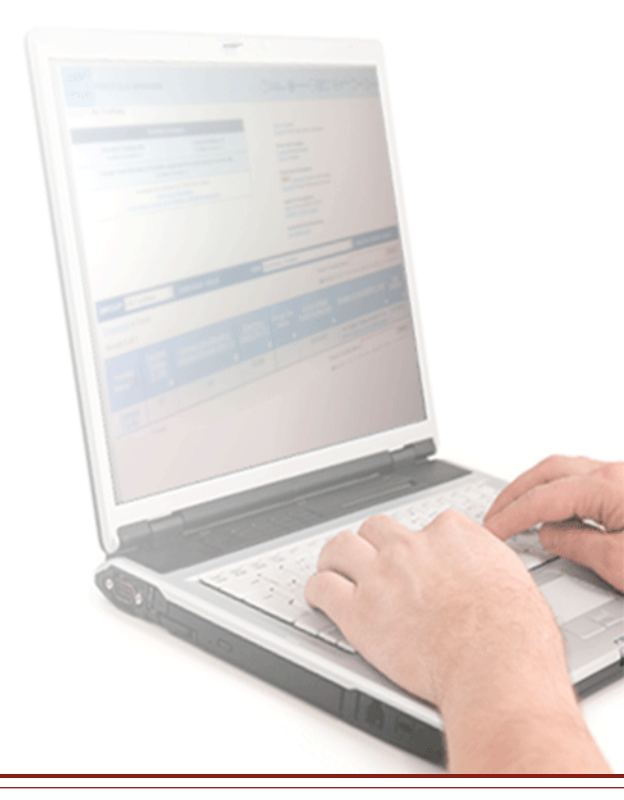

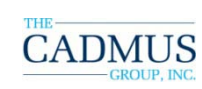

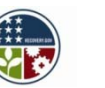

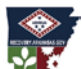

#### **Portfolio Manager: Advanced Topics** *Greenhouse Gas Emissions*

- Energy use in C&I buildings in the US contribute 45% of our national emissions
- CO<sub>2</sub>, CH<sub>4</sub>, and N<sub>2</sub>O are the principal GHGs emitted from fossil fuels
- Electricity consumption in these buildings is responsible for roughly three-quarters of these GHGs
- Remainder resulting primarily from burning natural gas and petroleum products
- CO<sub>2</sub> represents more than 99% of the total GHG emissions

#### **Portfolio Manager: Advanced Topics** *Greenhouse Gas Emissions*

- Portfolio Manager can now help users see a building's carbon emissions
  - Compare to others in the same region
  - Compare across the country
  - Measure progress in reducing emissions
- Uses carbon emission factors from EPA's Emissions & Generation Resource Integrated Database (eGRID).

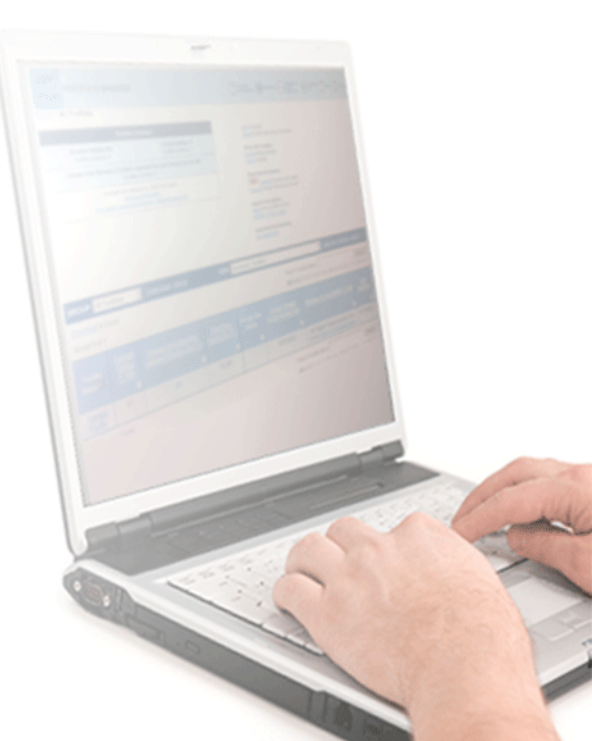

Source: U.S. EPA ENERGY STAR

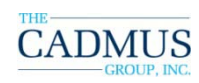

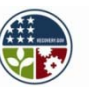

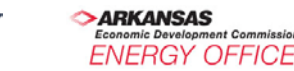

#### Master Accounts: Large Portfolio Management

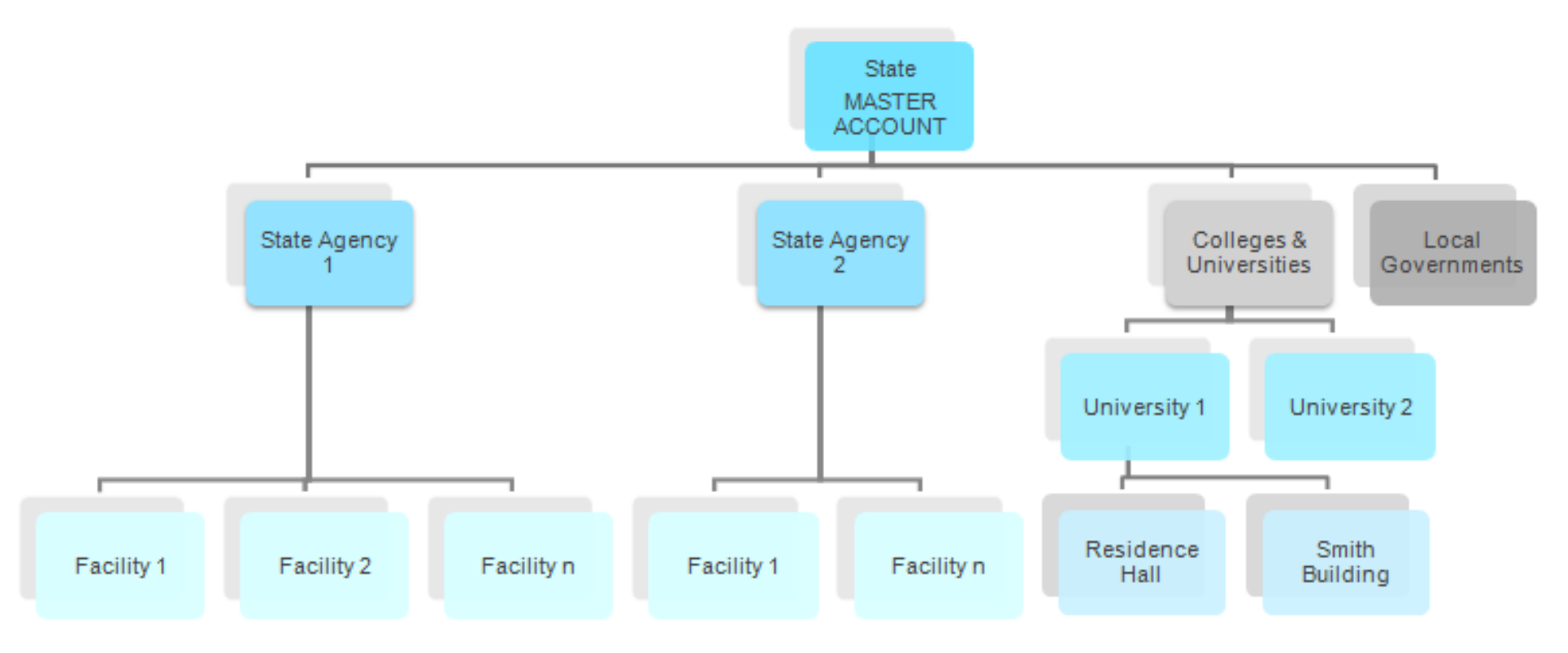

#### **Portfolio Manager: Advanced Topics** *Site vs. Source Energy Use Intensity*

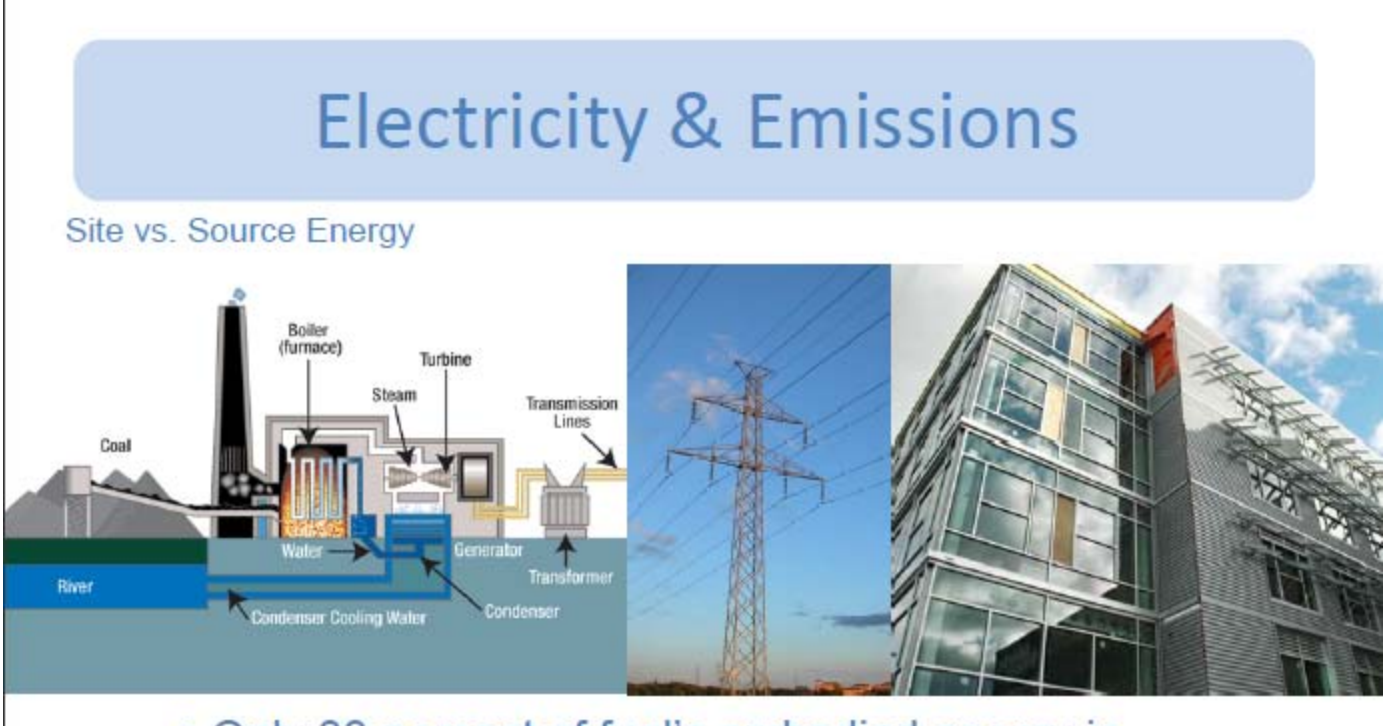

- Only 33 percent of fuel's embodied energy is consumed at the building site as electricity;
- 67% lost: generation & transmission

## **Portfolio Manager: Advanced Topics** *Multi-Facility Meter Update*

 Objective: Provide the ability to easily update meter data for a large number of facilities, greatly increasing the efficiency for meter updates

#### Process:

- Users select the facilities in their portfolio (maximum of 250 per download). A Microsoft Excel spreadsheet lists each facility and the specified number of meter data entries (billing cycles)
- Once meter data is entered and saved, the spreadsheet is uploaded. Users can review and edit the data before uploading it to Portfolio Manager
- This feature is used to update meter data; it will not overwrite or replace meter data that already exists in Portfolio Manager

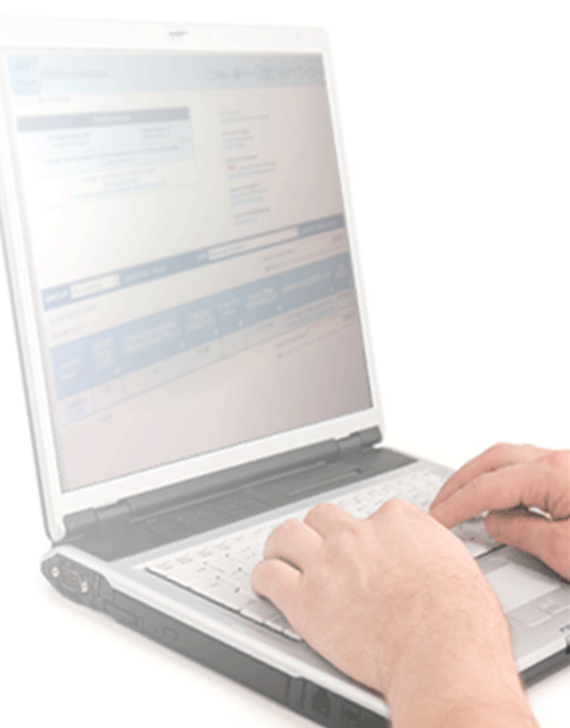

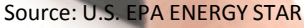

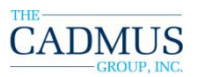

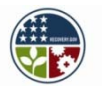

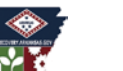

ARKANSAS Economic Development Commission ENERGY OFFICE

#### **Portfolio Manager: Advanced Topics** *Multi-Facility Meter Update*

| Select F      | elect Facilities to Update Meter Data GROUP: All Facilities |                                               |                                | <b>~</b>                       |                                                             |                                   |
|---------------|-------------------------------------------------------------|-----------------------------------------------|--------------------------------|--------------------------------|-------------------------------------------------------------|-----------------------------------|
| Results 1     | I - <b>29</b> of 29                                         |                                               |                                | CANCEL                         | GENERATE SP<br>Meters for downlog<br>facilities will be loc | READSHEET<br>aded<br>ked          |
| Select<br>All | Facility Name                                               | Address                                       | Entries<br>(billing<br>cycles) | Meter Name                     | Energy Type                                                 | Last Meter<br>Entry<br>(End Date) |
|               | Camp Perry Campus 1                                         | xx Ohio Street<br>Columbus, OH<br>22209       | 12 😒                           | 11470111-001-000-<br>3*4083175 | Natural Gas<br>(ccf)                                        | 10/31/2006                        |
|               | CATHLAMET STP                                               | 390 2nd Street<br>Cathlamet, WA<br>98612      | 12 🗸                           | E1                             | Electricity<br>(kWh)                                        | 12/31/2006                        |
|               | City of Blaine STP                                          | 9235<br>SEMIAHMOO<br>PKWY<br>Blaine, WA 98230 | 12 🗸                           | EM7                            | Electricity<br>(kWh)                                        | 12/31/2006                        |
|               | Student Union                                               | 123 Main St<br>Bowling Green, OH<br>43402     | 12 🗸                           | 9817394719837                  | Electricity<br>(kWh)                                        | 12/31/2004                        |
|               | Westlake building                                           | 501 Westlake<br>Blvd.                         | 12 🗸                           | Electric Combined              | Electricity<br>(kWh)                                        | 12/31/2006                        |
|               |                                                             | Houston, TX 77079                             | 12 🗸                           | Gas Combined                   | Natural Gas<br>(MBtu)                                       | 12/31/2006                        |
| Results 1     | I - <b>29</b> of 29                                         |                                               |                                |                                | Meters for downloa<br>facilities will be loc                | aded<br>ked                       |
|               |                                                             |                                               |                                | CANCEL                         | GENERATE SP                                                 | READSHEET                         |

#### **Portfolio Manager: Advanced Topics** *Multi-Facility Meter Update*

| В                               | С                                                                                             | D                                                                                                    | E                                                                                                    | F                                                                                                    | G                                                                                                    | Н                                                                                                    |                                                                                                    |
|---------------------------------|-----------------------------------------------------------------------------------------------|----------------------------------------------------------------------------------------------------|----------------------------------------------------------------------------------------------------|----------------------------------------------------------------------------------------------------|----------------------------------------------------------------------------------------------------|----------------------------------------------------------------------------------------------------|----------------------------------------------------------------------------------------------------|
| Facility Name<br>(Do Not Alter) | Meter Name<br>(Do Not Alter)                                                                  | Energy Type (Units)<br>(Do Not Alter)                                                                                                    | Start Date<br>(mm/dd/yyyy)                                                                                                    | End Date<br>(mm/dd/yyyy)                                                                                                    | Energy Use                                                                                                    | Cost - US<br>Dollars<br>(optional)                                                                                                    |                                                                                                    |
| Osmula Essilitu                 | Convolo Motor                                                                                 | Electricity (kWh                                                                                                    | 1/1/2000                                                                                                    | 1 21 2000                                                                                                    | 1400                                                                                                    | 205                                                                                                    |                                                                                                    |
| Sample Facility                 | Sample Meter                                                                                  | Electricity (kWh                                                                                                    | 1/1/2006                                                                                                    | 1/31/2006                                                                                                    | 1423                                                                                                    | 205                                                                                                    |                                                                                                    |
| Sample Facility                 | Sample Meter                                                                                  | (thousand Watt-hours))                                                                                                    | 2/1/2006                                                                                                    | 2/28/2006                                                                                                    | 1520                                                                                                    | 230                                                                                                    |                                                                                                    |
| Sample Facility                 | Sample Meter                                                                                  | Electricity (kWh<br>(thousand Watt-hours))                                                                                                    | 3/1/2006                                                                                                    | 3/31/2006                                                                                                    | 1516                                                                                                    | 221                                                                                                    |                                                                                                    |
| Sample Facility                 | Sample Meter                                                                                  | Electricity (kWh<br>(thousand Watt-hours))                                                                                                    | 4/1/2006                                                                                                    | 4/30/2006                                                                                                    |                                                                                                    |                                                                                                    |                                                                                                    |
|                                 | B<br>Facility Name<br>(Do Not Alter)<br>Sample Facility<br>Sample Facility<br>Sample Facility | BCFacility Name<br>(Do Not Alter)Meter Name<br>(Do Not Alter)Sample FacilitySample MeterSample FacilitySample MeterSample FacilitySample MeterSample FacilitySample MeterSample FacilitySample Meter | BCDFacility Name<br>(Do Not Alter)Meter Name<br>(Do Not Alter)Energy Type (Units)<br>(Do Not Alter)Sample FacilitySample MeterElectricity (kWh<br>(thousand Watt-hours))Sample FacilitySample Meter(thousand Watt-hours))Sample FacilitySample MeterElectricity (kWh<br>(thousand Watt-hours))Sample FacilitySample MeterElectricity (kWh<br>(thousand Watt-hours))Sample FacilitySample MeterElectricity (kWh<br>(thousand Watt-hours))Sample FacilitySample Meter(thousand Watt-hours)) | BCDEFacility Name<br>(Do Not Alter)Meter Name<br>(Do Not Alter)Energy Type (Units)<br>(Do Not Alter)Start Date<br>(mm/dd/yyyy)Sample FacilitySample MeterElectricity (kWh<br>(thousand Watt-hours))1/1/2006Sample FacilitySample MeterElectricity (kWh<br>(thousand Watt-hours))2/1/2006Sample FacilitySample MeterElectricity (kWh<br>(thousand Watt-hours))3/1/2006Sample FacilitySample MeterElectricity (kWh<br>(thousand Watt-hours))3/1/2006Sample FacilitySample MeterElectricity (kWh<br>(thousand Watt-hours))3/1/2006 | BCDEFFacility Name<br>(Do Not Alter)Meter Name<br>(Do Not Alter)Energy Type (Units)<br>(Do Not Alter)Start Date<br>(mm/dd/yyyy)End Date<br>(mm/dd/yyyy)Sample FacilitySample MeterElectricity (kWh1/31/2006Sample FacilitySample Meter(thousand Watt-hours))1/1/20061/31/2006Sample FacilitySample Meter(thousand Watt-hours))2/1/20062/28/2006Sample FacilitySample MeterElectricity (kWh3/1/20063/31/2006Sample FacilitySample Meter(thousand Watt-hours))3/1/20063/31/2006Sample FacilitySample MeterElectricity (kWh4/30/2006Sample FacilitySample Meter(thousand Watt-hours))4/1/20064/30/2006 | BCDEFGFacility Name<br>(Do Not Alter)Meter Name<br>(Do Not Alter)Energy Type (Units)<br>(Do Not Alter)Start Date<br>(mm/dd/yyyy)End Date<br>(mm/dd/yyyy)Energy UseSample FacilitySample MeterElectricity (kWh1/31/20061/31/20061423Sample FacilitySample Meter(thousand Watt-hours))1/1/20062/28/20061423Sample FacilitySample Meter(thousand Watt-hours))2/1/20062/28/20061520Sample FacilitySample Meter(thousand Watt-hours))3/1/20063/31/20061516Sample FacilitySample MeterElectricity (kWh1/1/20061/30/20061516Sample FacilitySample Meter(thousand Watt-hours))3/1/20064/30/20061516 | BCDEFGHFacility Name<br>(Do Not Alter)Meter Name<br>(Do Not Alter)Energy Type (Units)<br>(Do Not Alter)Start Date<br>(mm/dd/yyyy)End Date<br>(mm/dd/yyyy)Cost - US<br>Dollars<br>(mm/dd/yyyy)Sample FacilitySample MeterElectricity (kWh<br>(thousand Watt-hours))1/1/20061/31/20061423205Sample FacilitySample Meter(thousand Watt-hours))2/1/20062/28/20061520230Sample FacilitySample Meter(thousand Watt-hours))3/1/20063/31/20061516221Sample FacilitySample Meter(thousand Watt-hours))3/1/20063/31/20061516221Sample FacilitySample Meter(thousand Watt-hours))4/1/20064/30/20061516221 |

(2)

#### **Portfolio Manager: Advanced Topics** Creating a campus

A benefit of the 'Campus Feature' of Portfolio Manager is that:

- It allows multiple buildings on one (or more) meters to be benchmarked.
- It calculates combined energy usage based on combined floor space.
- Energy usage can be derived from both campus-level meters (used by multiple facilities) and separate meters for individual facilities.

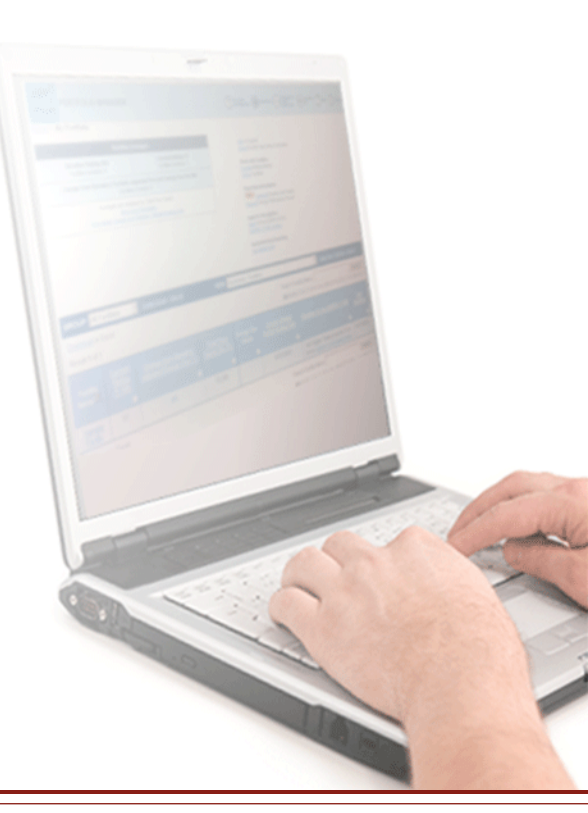

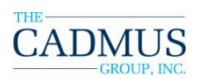

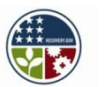

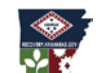

## Live Demo: Import, Campuses, and MFMU

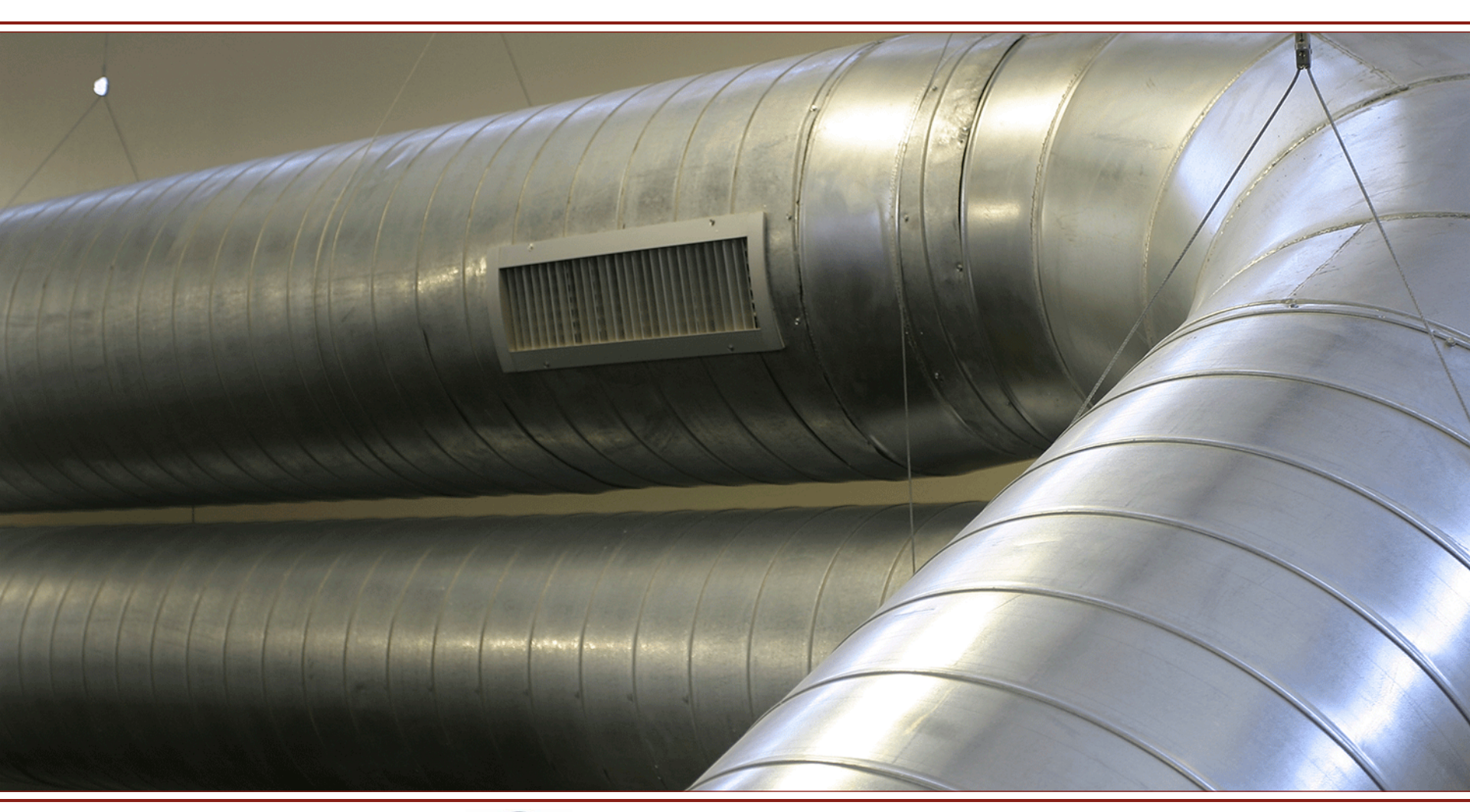

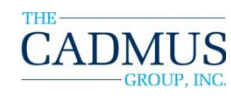

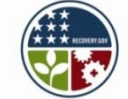

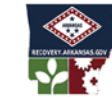

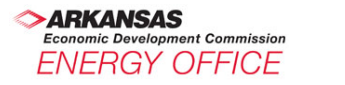

#### **Beyond Unit 1 and 2:** *Existing Buildings Data Review*

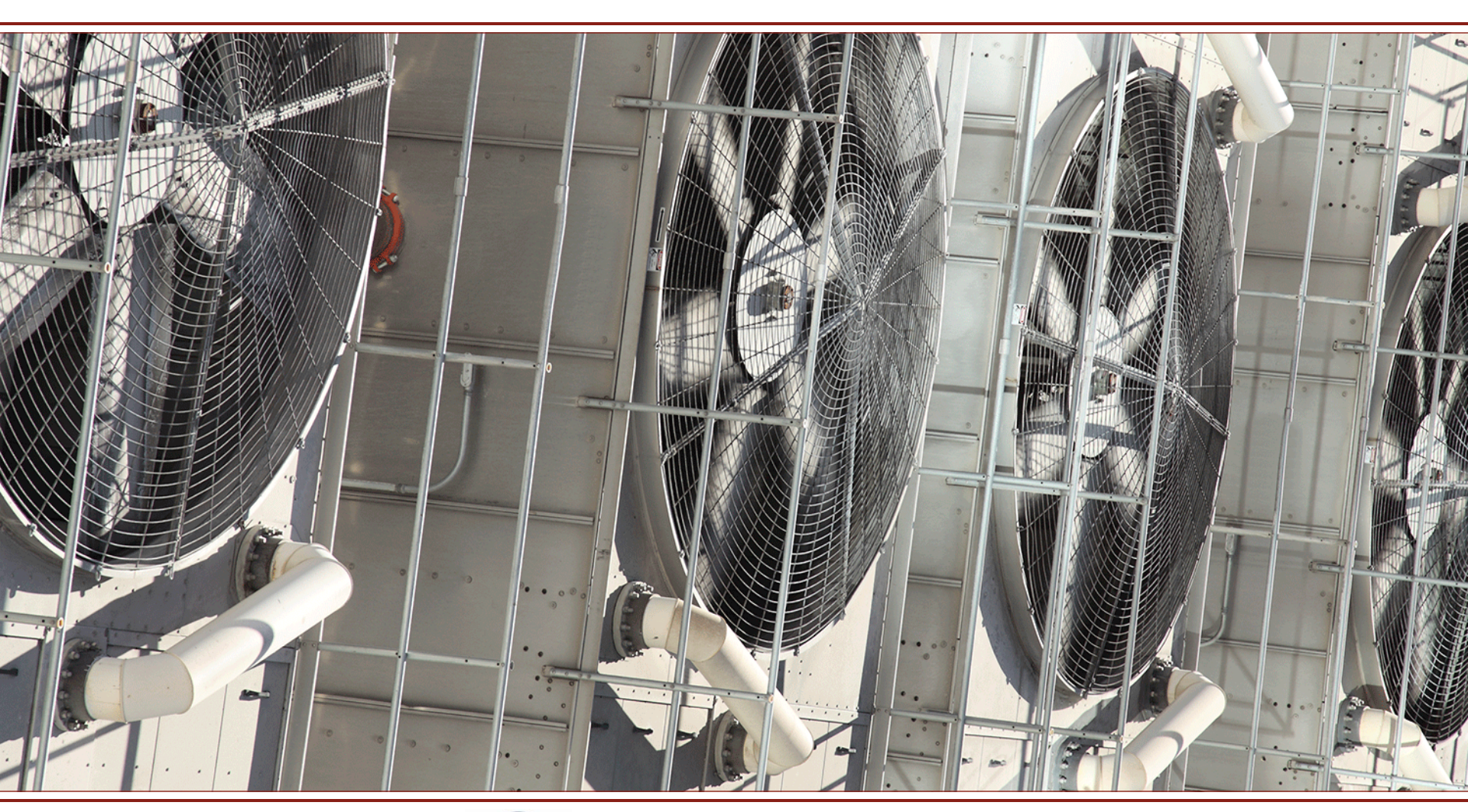

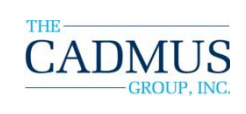

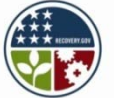

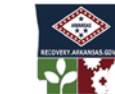

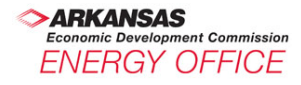

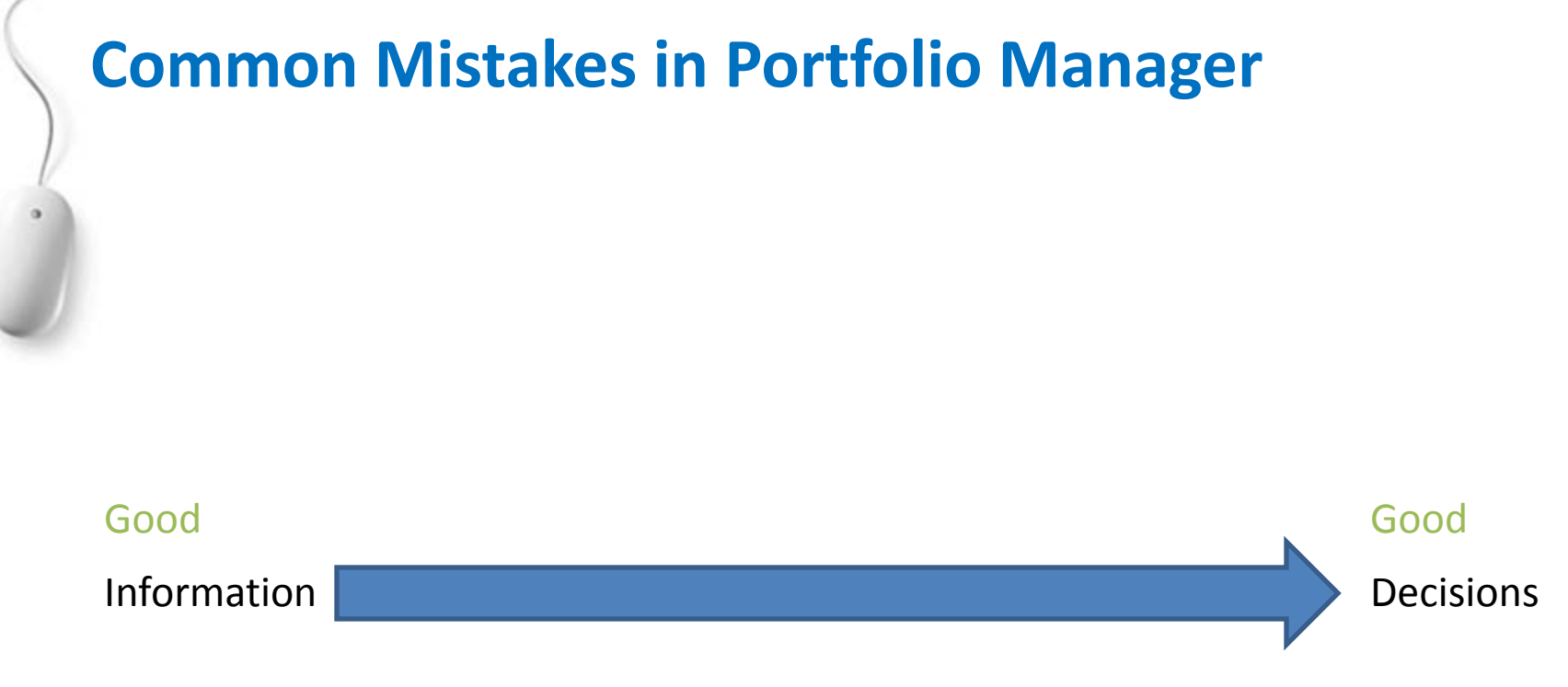

The Goal is Accuracy

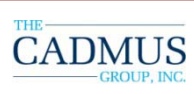

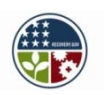

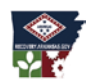

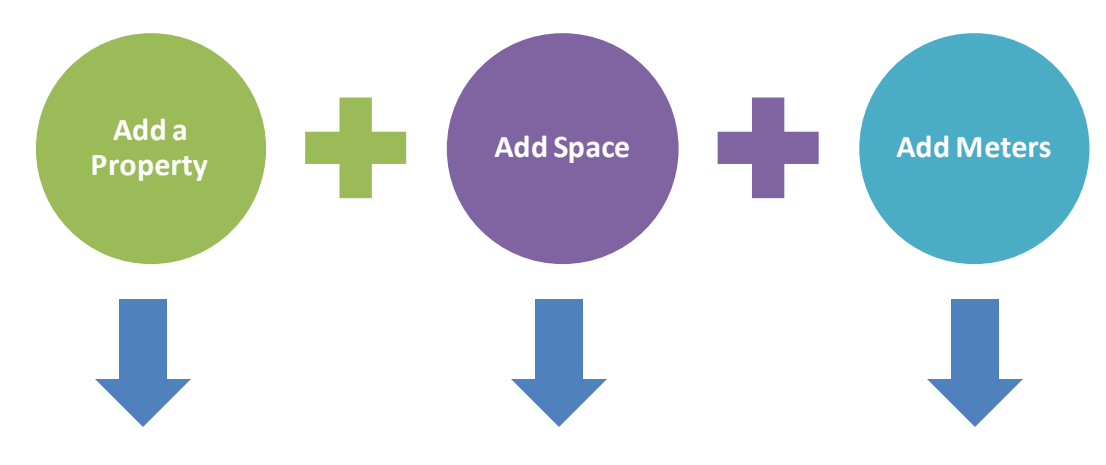

| Building           | Space              | Utility                  |
|--------------------|--------------------|--------------------------|
| Duplicate          | KPI* error         | Data overlap             |
| Inconsistent Name  | Missing space      | Duplicate                |
| Incomplete address | Missing space data | KPI error                |
|                    | Wrong space type   | Missing utility provider |
|                    |                    | Missing utility data     |
|                    |                    | Suspicious data entry    |
|                    |                    | Units                    |

\*KPI – Key Performance Indicator

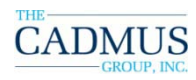

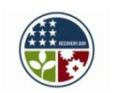

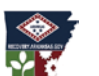

#### Building

- AEO naming nomenclature is not followed
- Duplicate facilities
- Incomplete building address

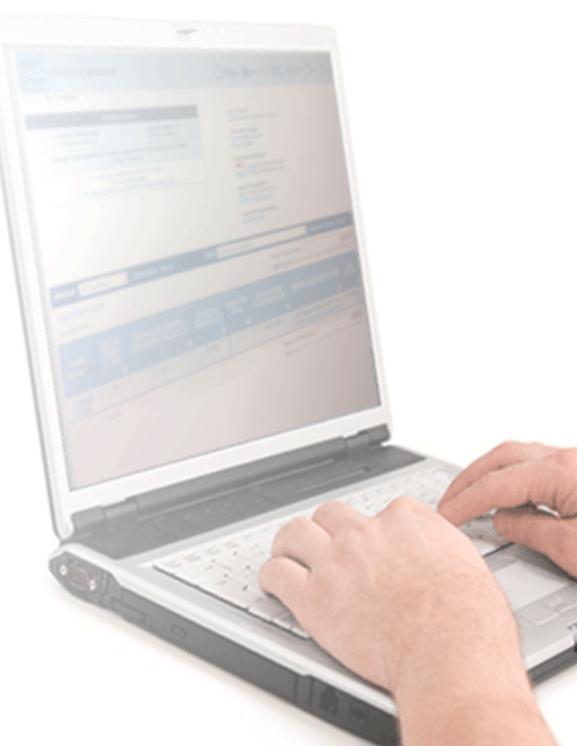

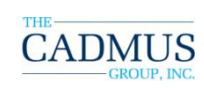

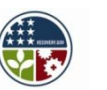

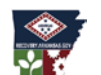

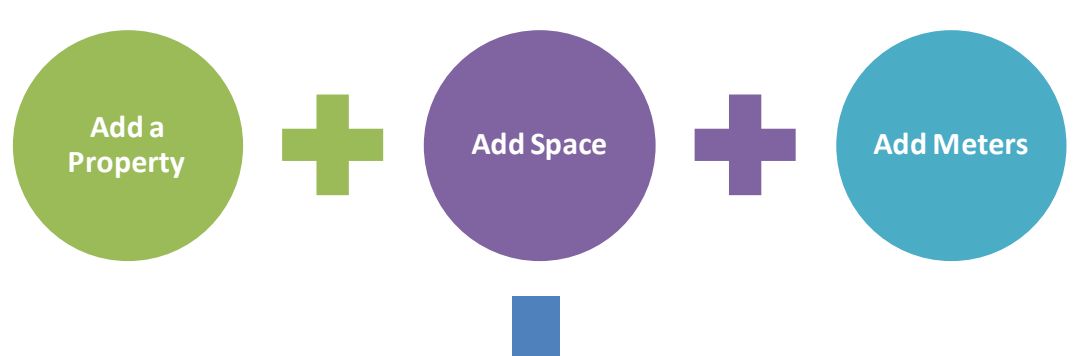

#### Space

- No space created
- Wrong space type (For example, "Other" versus "Office")
- Missing space attributes, no floor area entered
- No mixed-use building information
- Less than One Full Year of Space Attribute Data
- Low EUI suggesting high floor area
- Low values for space attributes

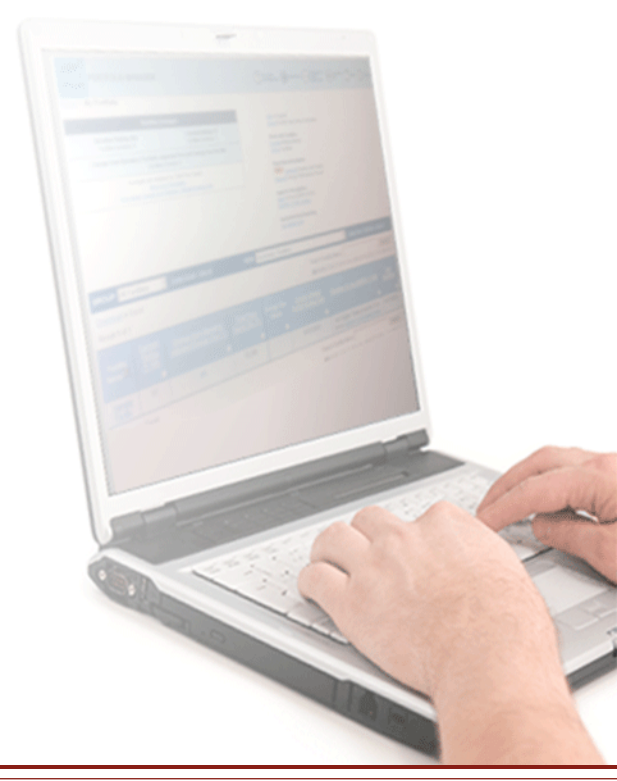

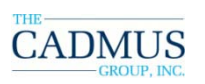

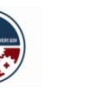

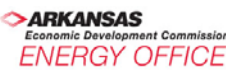

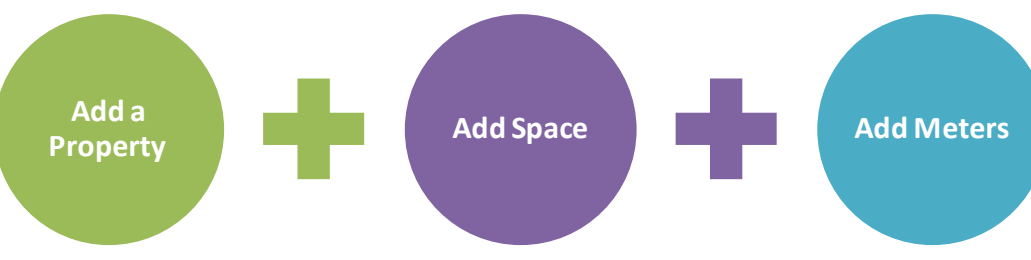

- Utility
  - No cost, energy and/or water data
  - Less than 3 years worth data
  - Gaps, overlaps, possible duplicates, zero values, incorrect units
  - Inactive old meters
  - Low EUI suggesting missing energy use
  - Same meter ID used for different facilities without a campus setting
  - Very high utility use for some months

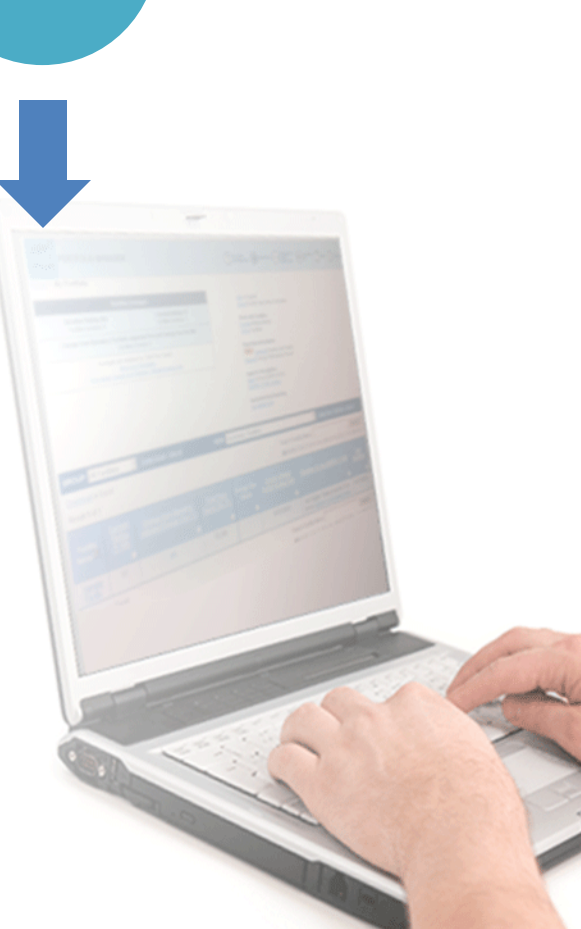

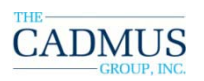

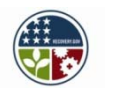

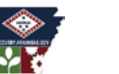

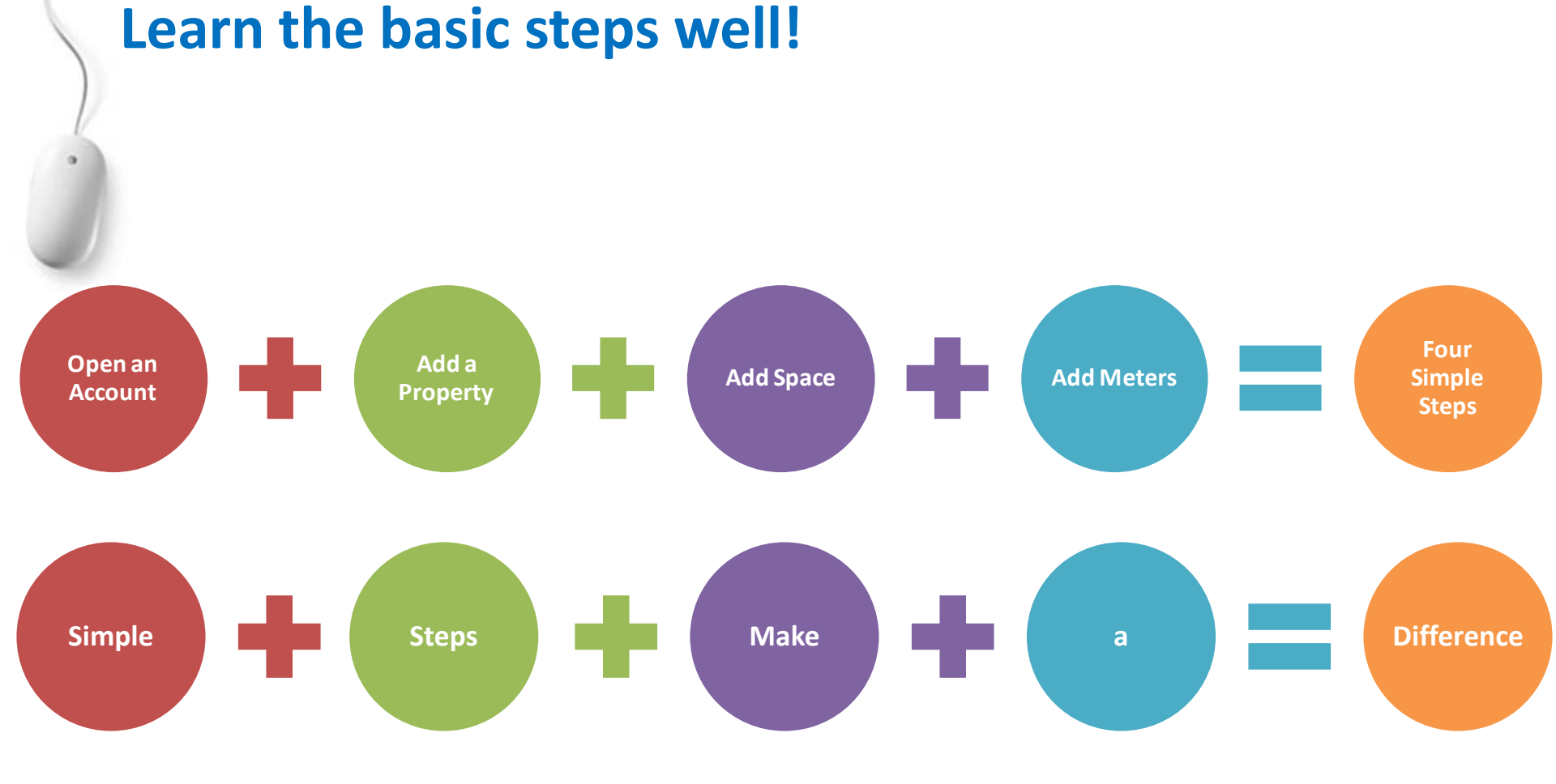

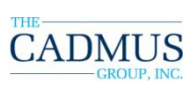

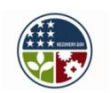

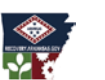

# .

#### **Live Portfolio Manager Demo**

# We will: create, edit, correct, and delete whole records or portions of a facility.

#### To begin: Please visit www.energystar.gov

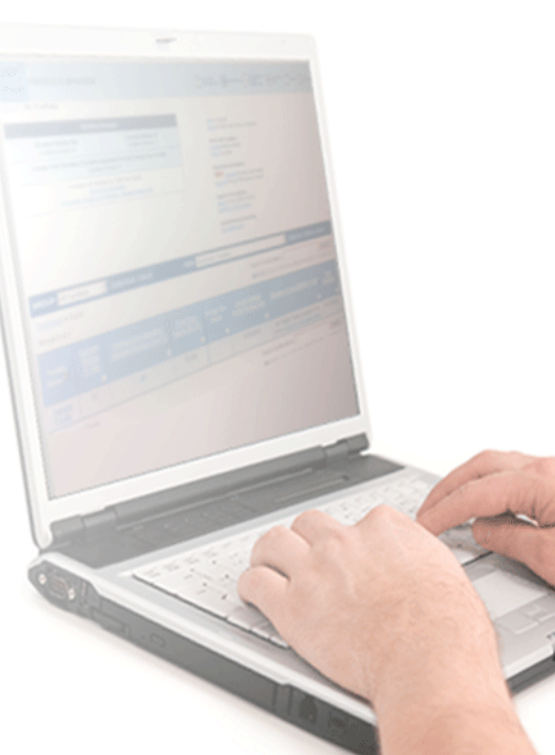

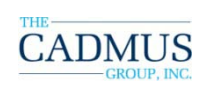

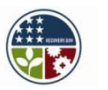

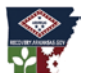

**TECHNICAL SUPPORT** 

## Arkansas@cadmusgroup.com

## **Toll-free support line: 1-855-266-9773** (8 am – 5 pm weekdays)

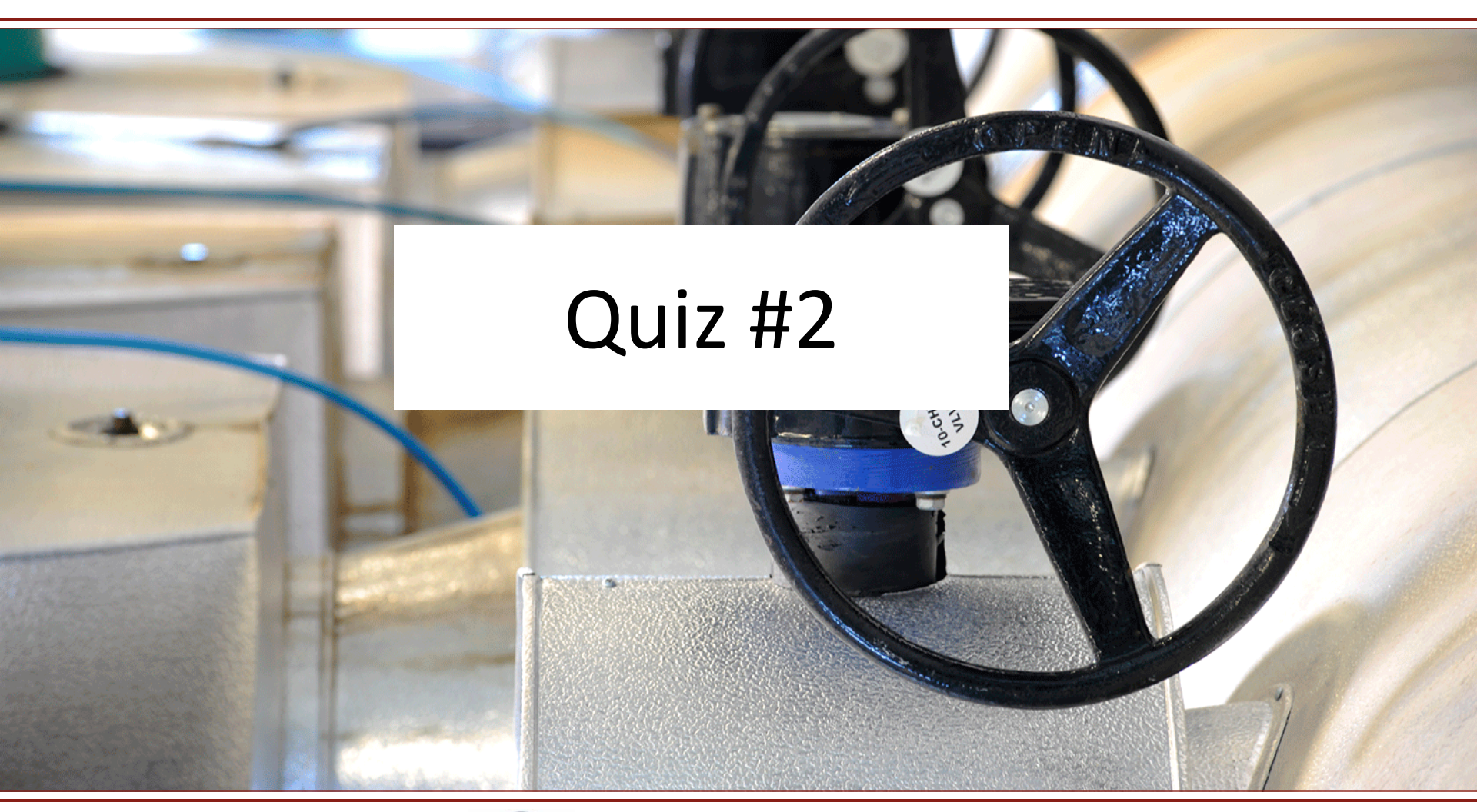

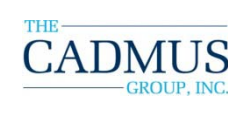

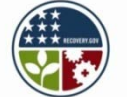

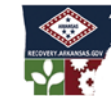

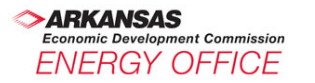

#### Contacts

#### **Arkansas Energy Office**

Ed Ellis, CEM, (501) 682-7694 <u>eellis@arkansasedc.com</u>

#### The Cadmus Group, Inc.

| Shubhada Kambli                                                       | Ben McGuire                                                     |
|-----------------------------------------------------------------------|-----------------------------------------------------------------|
| <u>Shubhada.Kambli@cadmusgroup.com</u>                                | Benjamin.McGuire@cadmusgroup.com                                |
| Kudret Utebay<br>703-247-6138<br><u>Kudret.Utebay@cadmusgroup.com</u> | Colin Dunn<br>703-247-6121<br><u>Colin.Dunn@cadmusgroup.com</u> |

#### **Reference Slides**

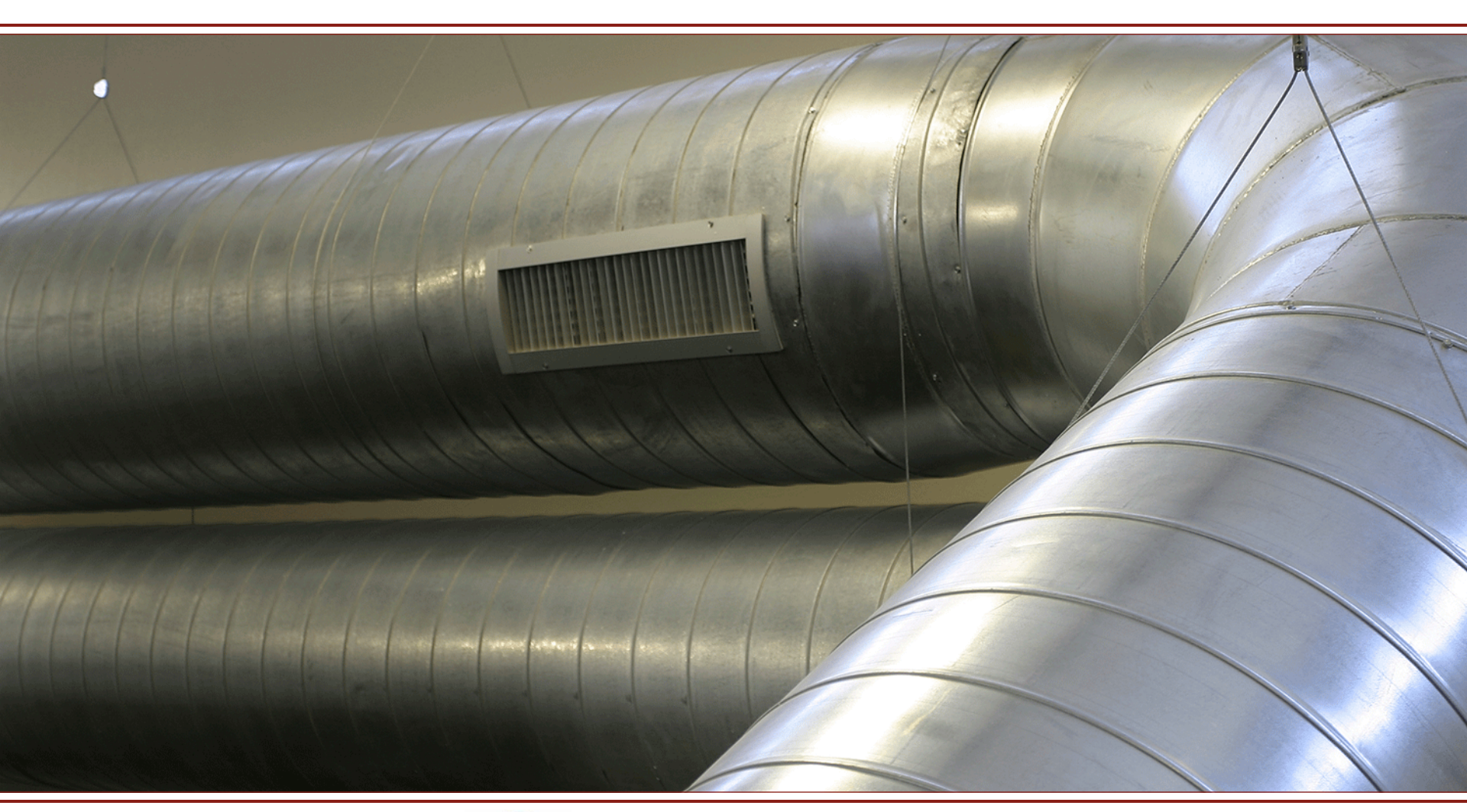

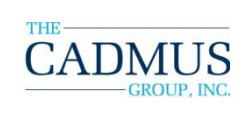

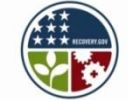

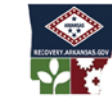

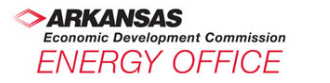

#### **Portfolio Manager** *Data Collection Worksheet*

- Covers all commercial (and multi-family residential) building types
- Provides data requirements for ALL space types.

#### **ENERGY STAR® Portfolio Manager Data Collection Worksheet**

This worksheet was designed to help building owners and managers collect data to benchma buildings using EPA's ENERGY STAR Portfolio Manager. The information in this worksheet w used to establish your building's profile in Portfolio Manager, which is critical to calculate ben of key metrics such as energy intensity and costs, water use, and carbon emissions. All built types can be entered into Portfolio Manager and receive energy and water benchmarks well as a comparison of performance against a national average for buildings of a sim

Some buildings will also receive an ENERGY STAR score. The ENERGY STAR score is a beficiently buildings use energy on a 1-100 scale. A score of 50 indicates that energy perform similar buildings, while a score of 75 or better indicates top performance, and means your but the ENERGY STAR label. To receive an ENERGY STAR score, the gross floor area of the burnore than 50% of one of the following space types: bank/financial institution, courthouse, dat and children's), hotel, house of worship, K-12 school, medical office, office, residence hall/do supermarket/grocery store, warehouse (refrigerated and unrefrigerated), and wastewater treated and unrefrigerated).

Use this worksheet to collect the data for all space types applicable to your facility.

Source: U.S. EPA ENERGY STAR

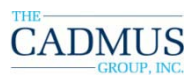

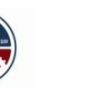

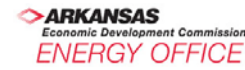

#### **Portfolio Manager** *Data Collection Worksheet*

#### ENERGY STAR<sup>®</sup> Portfolio Manager Data Collection Worksheet

This worksheet was designed to help building owners and managers collect data to benchmark buildings using EPA's ENERGY STAR Portfolio Manager. The information in this worksheet will be used to establish your building's profile in Portfolio Manager, which is critical to calculate benchmarks of key metrics such as energy intensity and costs, water use, and carbon emissions. All building types can be entered into Portfolio Manager and receive energy and water benchmarks, as well as a comparison of performance against a national average for buildings of a similar type.

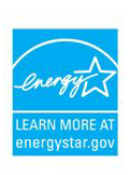

Some buildings will also receive an ENERGY STAR score. The ENERGY STAR score is a benchmark that indicates how efficiently buildings use energy on a 1-100 scale. A score of 50 indicates that energy performance is average compared to similar buildings, while a score of 75 or better indicates top performance, and means your building may be eligible to eam the ENERGY STAR label. To receive an ENERGY STAR score, the gross floor area of the building must be comprised of more than 50% of one of the following space types: bank/financial institution, courthouse, data center, hospital (acute care and children's), hotel, house of worship, K-12 school, medical office, office, residence hall/dormitory, retail store, supermarket/grocery store, warehouse (refrigerated and unrefrigerated), and wastewater treatment plant.

Use this worksheet to collect the data for all space types applicable to your facility.

#### Required Data for ENERGY STAR Benchmarking

- · Portfolio Manager username and password.
- · The building street address, year built, and contact information.
- The building gross floor area and key operating characteristics for each major space type. Use this worksheet to
  collect this information before logging in to Portfolio Manager.
- 12 consecutive months of utility bills for all fuel types used in the building. If you don't have this information
  readily available, contact your utility provider(s) as most will be able to easily supply this historical information.

#### Required Data for ENERGY STAR Benchmarking

- Portfolio Manager username and password.
- The building street address, year built, and contact information.
- The building gross floor area and key operating characteristics for each major space type. Use this worksheet to
  collect this information before logging in to Portfolio Manager.
- 12 consecutive months of utility bills for all fuel types used in the building. If you don't have this information
  readily available, contact your utility provider(s) as most will be able to easily supply this historical information.

Source: U.S. EPA ENERGY STAR

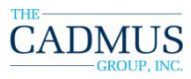

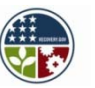

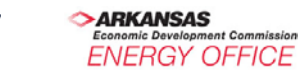

#### **Portfolio Manager** *Data Collection Worksheet*

#### ENERGY STAR® Portfolio Manager Data Collection Worksheet

This worksheet was designed to help building owners and managers collect data to benchmark buildings using EPA's ENERGY STAR Portfolio Manager. The information in this worksheet will be used to establish your building's profile in Portfolio Manager, which is critical to calculate benchmarks of key metrics such as energy intensity and costs, water use, and carbon emissions. All building types can be entered into Portfolio Manager and receive energy and water benchmarks, as well as a comparison of performance against a national average for buildings of a similar type.

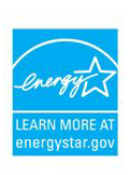

Some buildings will also receive an ENERGY STAR score. The ENERGY STAR score is a benchmark that indicates how efficiently buildings use energy on a 1-100 scale. A score of 50 indicates that energy performance is average compared to similar buildings, while a score of 75 or better indicates top performance, and means your building must be eligible to earn the ENERGY STAR label. To receive an ENERGY STAR score, the gross floor area of the building must be comprised of more than 50% of one of the following space types: bank/financial institution, courthouse, data center, hospital (acute care and children's), hotel, house of worship, K-12 school, medical office, office, residence hall/dormitory, retail store, supermarket/grocery store, warehouse (refrigerated and unrefrigerated), and wastewater treatment plant.

Use this worksheet to collect the data for all space types applicable to your facility.

#### Required Data for ENERGY STAR Benchmarking

- · Portfolio Manager username, and password.
- · The building street address, year built, and contact information.
- The building gross floor area and key operating characteristics for each major space type. Use this worksheet to
  collect this information before logging in to Portfolio Manager.
- 12 consecutive months of utility bills for all fuel types used in the building. If you don't have this information
  readily available, contact your utility provider(s) as most will be able to easily supply this historical information.

| Facility name    | ***   | Year built |               |
|------------------|-------|------------|---------------|
| Building address |       |            | <del></del> . |
| City             | State | ZIP        |               |

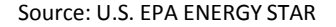

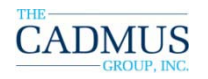

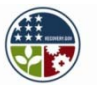

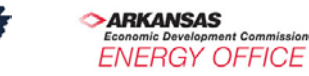

#### **Portfolio Manager** Data Center: Data Collection Worksheet Required: Gross floor area (SF) IT Energy Configuration Other: uр Required: no no Gross floor area (SF) (must be less than 10%) S of gross building floor area in order for the no General Office 1: building to be eligible for a rating) n M Required: Optional: en Gross floo # of personal computers Parking: Weekly ope nt Weekly operating hours Required: # of worker # workers on main shift Gross flo # of person Gross flo Percent of floor area that is air conditioned (SF) (>=50%, <50%, or none) Gross flo Percent of floor area that is heated Weekly I (>=50%, <50%, or none) Source: U.S. EPA ENERGY STAR

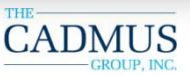

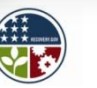

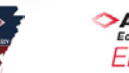

ARKANSAS Economic Development Commission ENERGY OFFICE

## **Portfolio Manager: Advanced Topics** *Reporting Options*

- Create Views: The "My Portfolio" page uses views to display summarized data
  - A view is a set of columns that display various data in a table
  - Provides the ability for a user to create their own view by selecting the columns (up to seven at a time) to display
  - Enables the user to select the number of facilities that can display on the My Portfolio page (e.g., 25, 50)
  - About 80 different data columns from which to select
  - Set a view as the default view
  - Download into an Excel spreadsheet for further analysis
- Request Energy Performance Report for a single period or a range

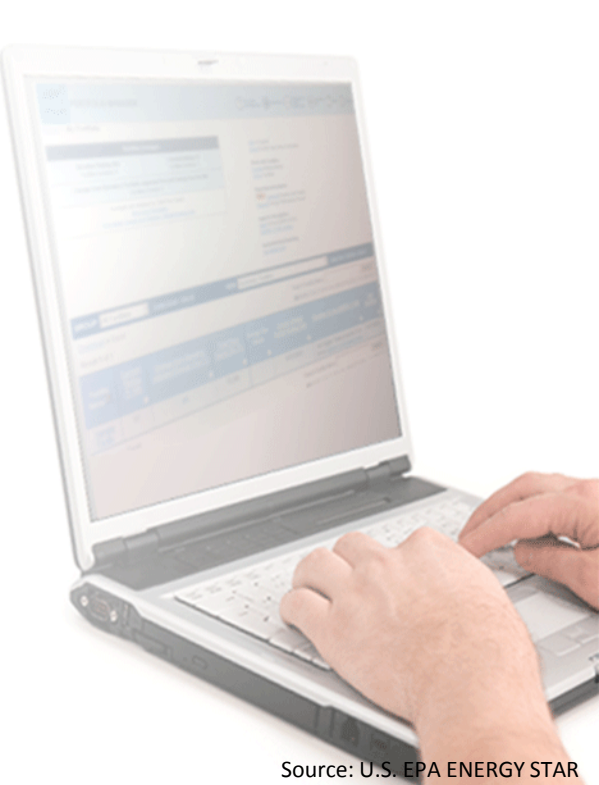

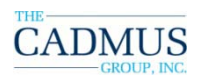

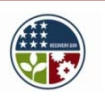

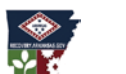

ARKANSAS Economic Development Commission ENERGY OFFICE

#### **Portfolio Manager: Advanced Topics** *Reporting Options*

- The SEP can be generated for purposes other than applying for the ENERGY STAR
  - LEED-EB certification process
  - Real estate transactions
  - Maintaining a Facility Summary Report

#### Process:

- User selects time period of performance
- Tool generates summary with energy use, cost, and emissions figures

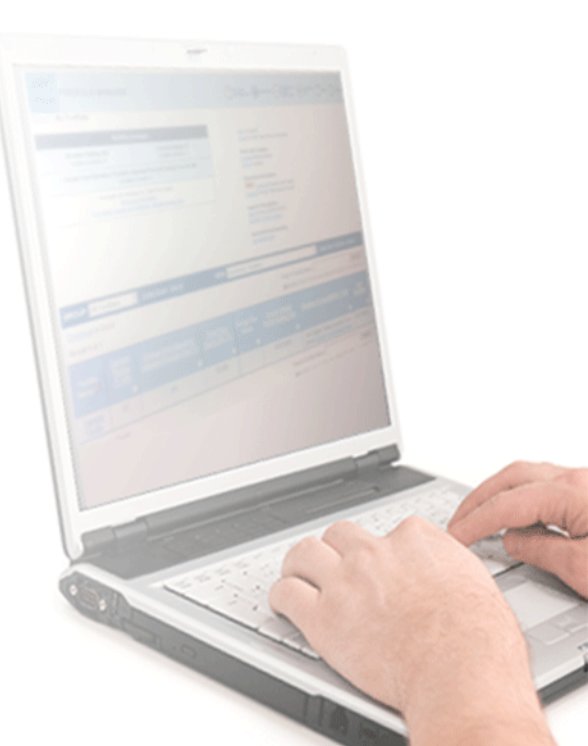

Source: U.S. EPA ENERGY STAR

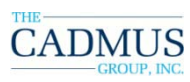

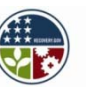

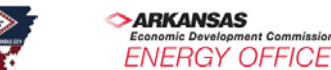

## **Portfolio Manager: Advanced Topics** *Reporting Options*

- New Reporting Tool: Use report templates to create reports and graphs
  - Eight templates to choose from
  - Several filters to get what key performance indicators you want
  - Download data in Excel, CSV, PDF, and XML formats
  - Data range options from a single period to a range or a comparative report to compare performance of your buildings
  - Create time series graphs (line and bar) for a single building or a group of buildings (uses average rating for the group)

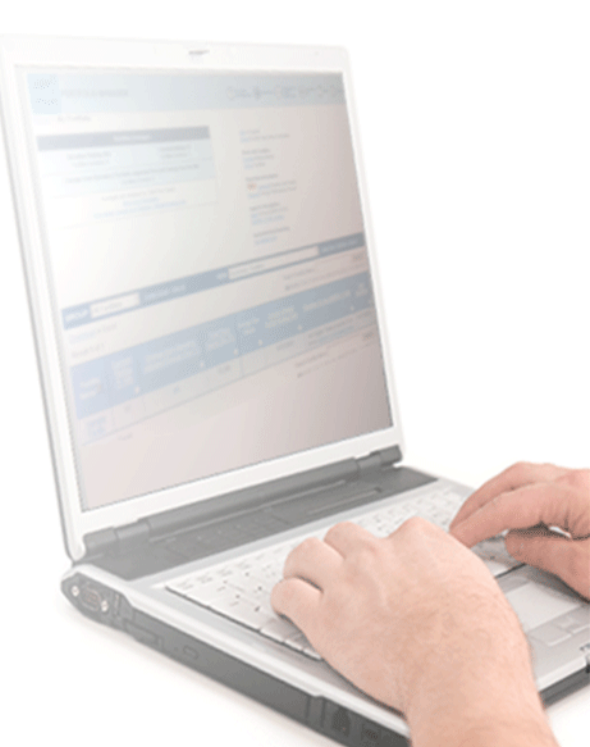

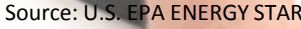

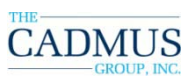

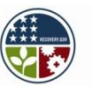

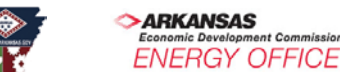